# DEMO ClearCon Kundportal

# Innehåll

Inloggning
 Ändra lösenord & behörighetsnivåer

- ✓ Nyhetsflöde
- 🗸 Skapa Kampanj
- ✓ Redigera kampanj
- ✓ Mina kampanjer
- ✓ Insight
  - Analysera och följ upp dina kampanjer
- ✓ Mina fakturor
- Ekonomiska rapporter

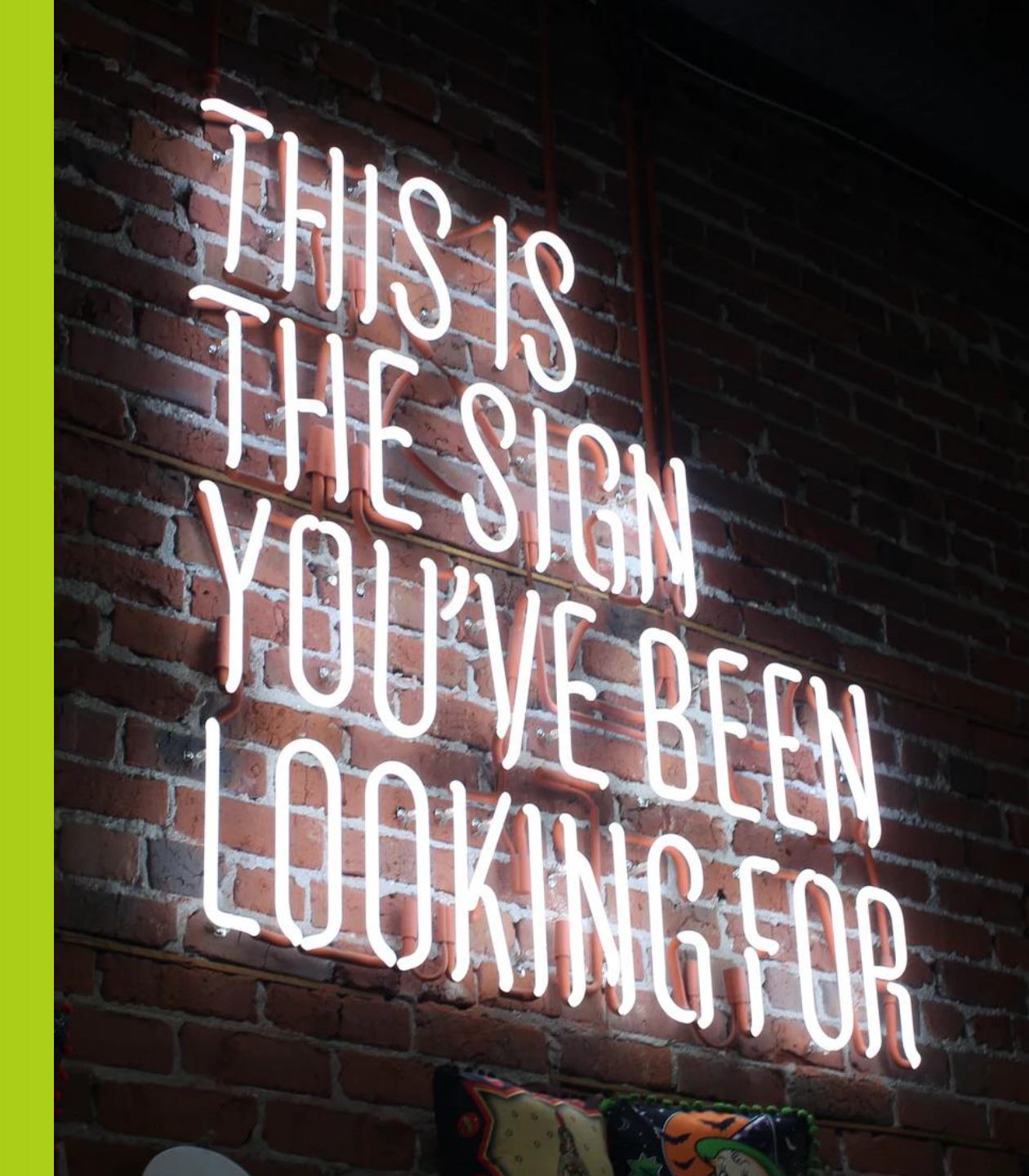

# INLOGGNING

# Inloggning

- Inloggning ClearOn Kundportal:
   www.clearon.se > Logga in > Kundportal
- ✓ Användar ID = Din mailadress
- ✓ Du behöver ha din mobiltelefon tillgänglig

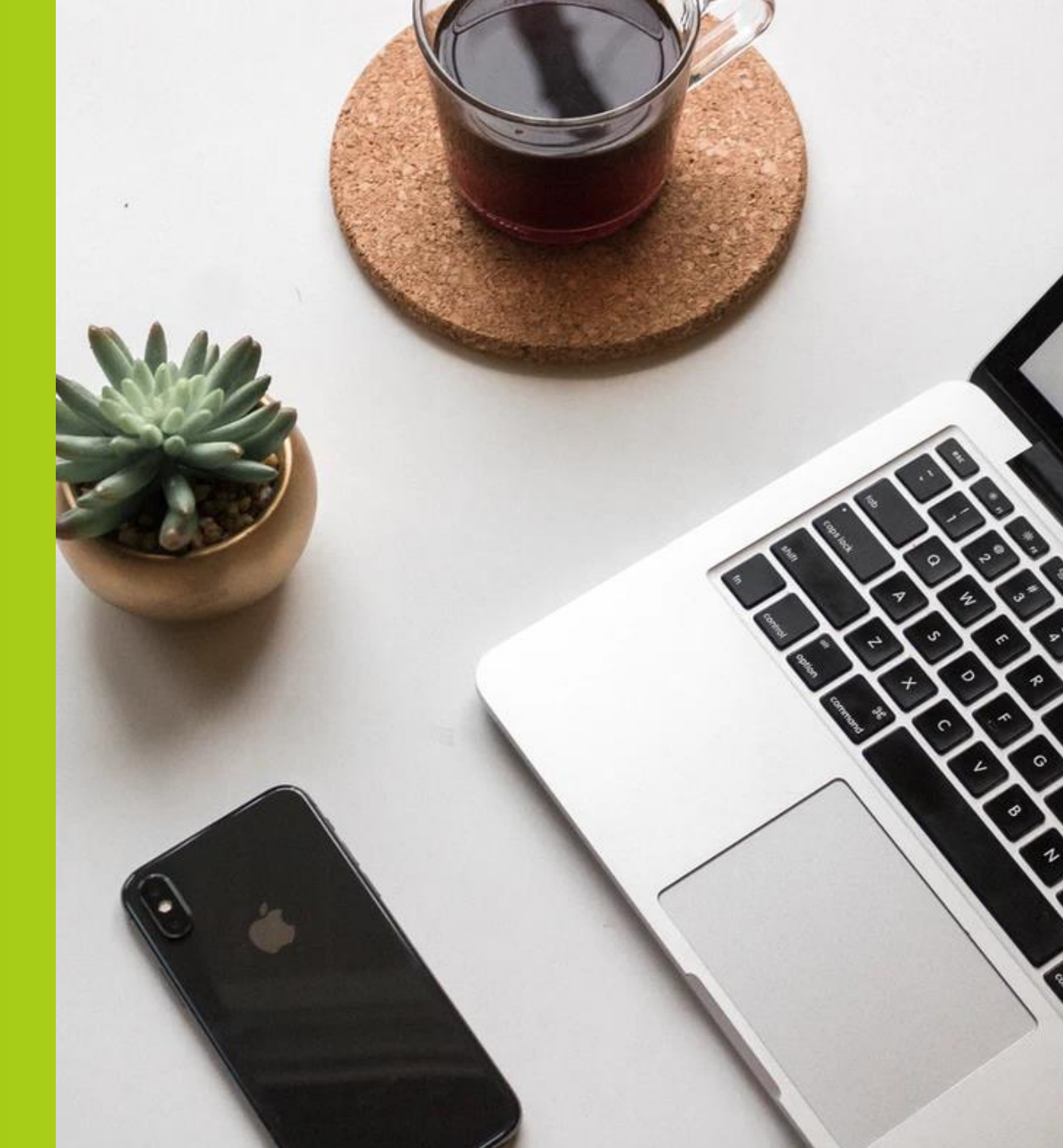

# Inloggning – första tillfället

### **1.** Klicka på "återställa ditt lösenord".

| 1                                                         |  |  |  |  |
|-----------------------------------------------------------|--|--|--|--|
| Användar-ID                                               |  |  |  |  |
| Användar-ID                                               |  |  |  |  |
| Lösenord                                                  |  |  |  |  |
|                                                           |  |  |  |  |
| Skicka                                                    |  |  |  |  |
| 2                                                         |  |  |  |  |
| Vänta på engångslösenordet                                |  |  |  |  |
| 3                                                         |  |  |  |  |
| Ange engångslösenordet                                    |  |  |  |  |
|                                                           |  |  |  |  |
| Klicka här för att <u>återställa ditt lösenord</u>        |  |  |  |  |
| ClearOn                                                   |  |  |  |  |
| Vänta på engångslösenordet<br>3<br>Ange engångslösenordet |  |  |  |  |

### **2.** Fyll i de genererade tecknen.

| Återställ lösenord (Steg 1 av 4)                                                                   |         |
|----------------------------------------------------------------------------------------------------|---------|
| Du har valt att återställa ditt lösenord.                                                          |         |
| Mata in bokstäverna som visas i bilden nedan och klicka på OK.                                     |         |
| Om du inte kan läsa bokstäverna i bilden,<br>kan du byta bild genom att klicka på knappen Ny bild. |         |
| 73886                                                                                              |         |
| Bildtext                                                                                           | Ny bild |
|                                                                                                    |         |
|                                                                                                    | ОК      |
|                                                                                                    |         |
|                                                                                                    |         |
|                                                                                                    |         |
|                                                                                                    |         |
| Clear心n                                                                                            |         |

### **3.** Fyll i din mailadress under Användar-ID.

| 1 | Återställ lösenord (Steg 2 av 4)                                        |
|---|-------------------------------------------------------------------------|
|   | Mata in ditt användarnamn nedan och klicka på OK.                       |
|   | Ett engångslösenord kommer där efter att skickas till din mobiltelefon. |
|   | Användar-ID                                                             |
|   |                                                                         |
|   | ОК                                                                      |
|   |                                                                         |
|   |                                                                         |
|   |                                                                         |
|   |                                                                         |
|   |                                                                         |
|   |                                                                         |
|   |                                                                         |
|   |                                                                         |
|   | Cloar()p                                                                |
|   |                                                                         |

# Inloggning – första tillfället

### **4.** Fyll i lösenordet du fått via sms (xxx-xxx).

| Återställ lösenord (Steg 3 av 4)<br>Mata in lösenordet som precis skickades till din mobiltelefo | on. |
|--------------------------------------------------------------------------------------------------|-----|
| SMS-lösenord:                                                                                    |     |
|                                                                                                  |     |
|                                                                                                  | ОК  |
|                                                                                                  |     |
|                                                                                                  |     |
|                                                                                                  |     |
|                                                                                                  |     |
| Cloar()p                                                                                         |     |
|                                                                                                  |     |

### **5.** Klicka på "Klicka här för att komma till huvudsidan".

#### Återställ lösenord (Steg 4 av 4)

Ett nytt lösenord har satts på ditt konto och det har skickats i ett SMS till din mobiltelefon.

Kom ihåg att byta lösenord när du har loggat in.

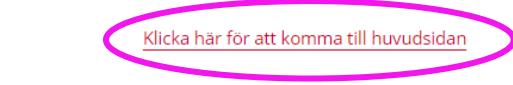

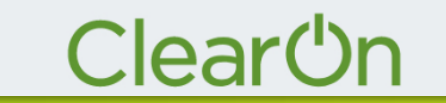

# Inloggning – första tillfället

# **6.** Fyll i din mailadress under Användar-ID och ditt lösenord du fått via sms (*10 tecken*).

| Användar-ID                                              |
|----------------------------------------------------------|
| Användar-ID                                              |
| Lösenord                                                 |
|                                                          |
|                                                          |
| Skicka                                                   |
|                                                          |
| 2                                                        |
| Vänta på engångslösenordet                               |
|                                                          |
| 3                                                        |
| Ange engångslösenordet                                   |
|                                                          |
|                                                          |
| Klicka här för att <mark>återställa ditt lösenord</mark> |
| Cloar()p                                                 |
|                                                          |

# **7.** Fyll i engångslösenordet du fått via sms (xxx-xxx).

| <b>←</b><br>۱ |                                                                                          |  |  |  |  |  |
|---------------|------------------------------------------------------------------------------------------|--|--|--|--|--|
| 2             | Vänta på engångslösenordet<br>Skicka om                                                  |  |  |  |  |  |
| 3             | Ange engångslösenordet<br>Logga in<br>Klicka här för att <u>återställa ditt lösenord</u> |  |  |  |  |  |
| F             | Clear心n                                                                                  |  |  |  |  |  |

# Inloggning – generell

**1.** Fyll i din mailadress under Användar-ID och ditt lösenord.

| Användar-ID                                              |  |
|----------------------------------------------------------|--|
| Användar-ID                                              |  |
| Lösepord                                                 |  |
|                                                          |  |
|                                                          |  |
| <b>Elviele</b>                                           |  |
| SKICKd                                                   |  |
|                                                          |  |
| 2                                                        |  |
| Vänta på engångslösenordet                               |  |
|                                                          |  |
|                                                          |  |
| 3                                                        |  |
| Ange engångslösenordet                                   |  |
|                                                          |  |
|                                                          |  |
| Klicka här för att <mark>återställa ditt lösenord</mark> |  |
|                                                          |  |
| ClearOn                                                  |  |
|                                                          |  |

# **2.** Fyll i engångslösenordet du fått via sms (xxx-xxx).

| ←<br>1                                             |
|----------------------------------------------------|
| 2 Vänta på engångslösenordet<br>Skicka om          |
| 3 Ange engångslösenordet                           |
| Klicka här för att <u>återställa ditt lösenord</u> |
| Clear()n                                           |

# Ändra lösenord

1. Klicka på ditt namn uppe i högra hörnet och sedan på "Ändra lösenord".

- Fyll i ditt nuvarande lösenord och välj sedan ett nytt lösenord.
   OBS! Det nya lösenordet ska bestå av minst 6 tecken, varav minst en stor bokstav, en liten bokstav och en siffra.
- 3. Bekräftar ändringen genom att klicka på "Byt lösenord".

| Byt lösenord       |            |              |
|--------------------|------------|--------------|
| Nuvarande lösenord |            |              |
| •••••              |            |              |
| Nytt lösenord      |            |              |
| •••••              |            |              |
| Nytt lösenord igen |            |              |
| •••••              |            |              |
|                    |            |              |
|                    | Hoppa över | Byt lösenord |

# Behörighetsnivåer

### ✓ Användare "User"

- Du kan lägga upp kampanjer för den kundenhet du är kopplad till. Ex Kund: "Mjölkbolaget AB, Enhet: "Mjölkdryck".
- Du kan se och redigera kampanjer för din kundenhet samt har tillgång till rapporter i Insight kopplat till just din kundenhet.

### ✓ Användare "Admin"

- Du kan lägga upp kampanjer för samtliga kundenheter som finns upplagda under kunden.
  Ev Kundt "Miölkholagot AR, Enbott "Miölkdnyck" + "Vogburt"
  - Ex Kund: "Mjölkbolaget AB, Enhet: "Mjölkdryck" + "Yoghurt".
- Du kan se och redigera kampanjer för samtliga enheter samt har tillgång till rapporter i Insight kopplat till alla kundenheter.

NYHETSFLÖDE

# Startsida - Nyhetsflöde

|                         |                      | ũ                             |                                                                                                    |
|-------------------------|----------------------|-------------------------------|----------------------------------------------------------------------------------------------------|
| Välkommen Sofia         |                      |                               | Nyheier                                                                                                    |
|                         |                      |                               | Alla amnen Clear Insights Event Guide och instruktioner Kundcase Okategoriserad Senaste nytt                                                                                                    |
| Staps<br>Staps<br>Staps | Ekonomiska<br>Antras | Villor 6.<br>Villor 7 Insight | Mitt i prick när reklamen blir en del av mobilspelet<br>Flaries lösning engagerar konsumenterna Det är<br>inte lätt ätt nå igenom bruset med sitt<br>reklambudskap i dag.<br>Läs mer                                                                             |
| Kontakta<br>oss         | Webbshop             |                               | Kundsæ         2021-02.10 07.09           Kuponger på nytt sätt blev succé för Dafgårds         Usentals Idol-tittare lockades att testa           Vannerströms lyxlasagne Dafgårds tog till ett nytt grepp för att promota sin nya lyxlasagne.         Stasagne |
|                         |                      |                               | Läs mer<br>2021-02-10 07:05<br>Vi på ClearOn vill tacka för ett fint samarbete under<br>2020<br>Vi önskar er en god jul och ett gott nytt årl Ett på                                                                                                    |
|                         |                      |                               | många sätt utmanande år går mot sitt slut. Läs mer Okotegorisees 2020-12-22 10:14 Trendrapport: Swish ökar bland 65-plussare                                                                                                    |
|                         |                      |                               | Att betala med Swish blir allt populärare och<br>används nu oftare än kontanter. Det visar en färsk<br>rapport från Riksbanken.<br>Läs mer<br>Cosr hogtes 2020-12-17 (r.55                                                                                       |
|                         |                      |                               | ādre ≻                                                                                                    |
|                         | M                    | acBook                        |                                                                                                    |

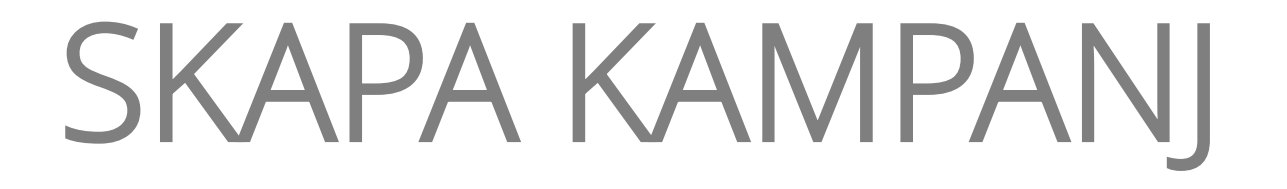

# Skapa kampanj – viktigt att ha koll på innan upplägg

- Eventuellt PO nummer (inköpsordernummer) för fakturering fast/rörlig kostnad.
  - Ej färdigt vid upplägg? Slutför upplägget med alternativet "Spara kampanj" (= status "Preliminär") och aktivera kampanjen vid ett senare tillfälle.
- Vilken kundenhet ska kampanjen tillhöra.
- En kampanjavgift inkluderar en tidsperiod på 12 månader. Om du väljer en kortare tidsperiod kan du i efterhand alltid förlänga den upp till 12 månader kostnadsfritt under kampanjperiodens intervall. Om du lägger en tidsperiod längre än 12 månader kommer det automatiskt att generera en andra kampanjavgift.
- Kampanjtyp.
- Produkternas EAN koder som ska kopplas till kampanjen.
- ✓ Momskod.
- ✓ OBS! Du blir automatiskt utloggad från portalen om upplägget inte slutförs inom en viss tid. Viktigt att därför slutföra upplägget när det väl påbörjats!

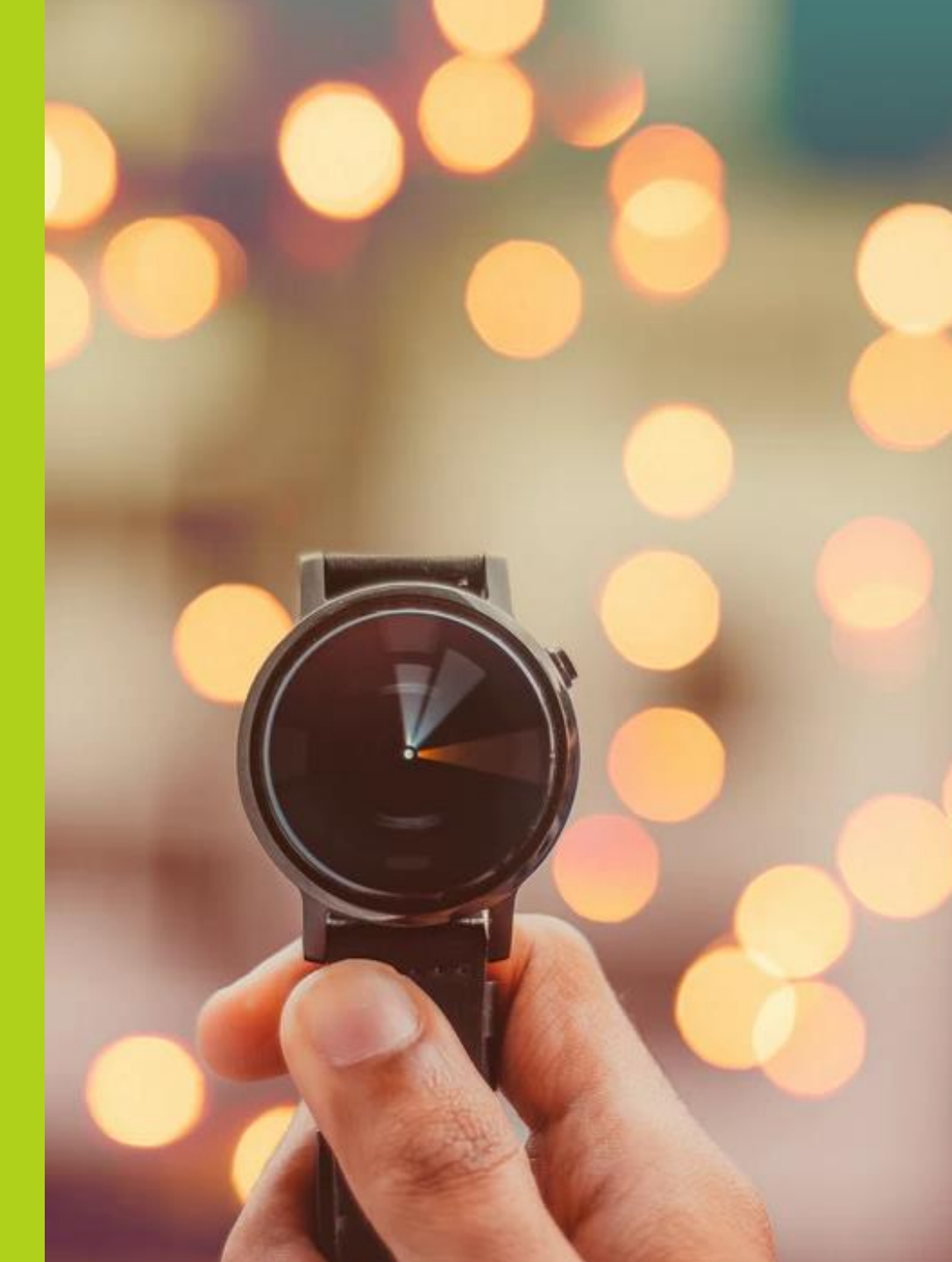

# Skapa kampanj

|                                    |                                   | 6                  |           |                                                |                                                                                                    |
|------------------------------------|-----------------------------------|--------------------|-----------|------------------------------------------------|----------------------------------------------------------------------------------------------------|
| Välkommen Sofia                    |                                   |                    |           | Nyheter                                        |                                                                                                    |
|                                    |                                   |                    |           | Alla ämnen Guide och instruktioner             | Clear Insights Event           Kundcase         Okategoriserad           Senaste nvtt         Okategoriserad                                                                                                    |
| Skapa<br>kampanj<br>Kontakta<br>os | Eboomiska<br>rapporte<br>Webishop | Vilkor &<br>priser | Insight . | Mitt i<br>IIIIIIIIIIIIIIIIIIIIIIIIIIIIIIIIIIII | Senaste nytt prick när reklamen blir en del av mobilspelet slösning engagerar konsumenterna Det är tat nå ligenom bruset med sitt huddskap i dag. 2021-02-10 07:09 rger på nytt sätt blev succé för Dafgårds tals idol-titare lockades att testa erstroms kyldsasgne Dafgårds tog till ett nytt för att promota sin nya lyxlasagne. 2021-02-10 07:05 ClearOn vill tacka för ett fint samarbete under kar er en god jul och ett gott nytt år! Ett på a sätt utmanande år går mot sitt slut. 2020-12-22 10:14 repport: Svish okar bland 65-plussare tala med Svish blir allt populärare och da nu oftare än kontanter. Det visar en färsk rt från Riksbanken. 2020-12-12 10:12 |
|                                    |                                   | MacBook            |           |                                                | Aldre >                                                                                                    |
|                                    |                                   | MacBook            |           |                                                |                                                                                                    |

### Tillgång till fler kundenheter? Välj den kundenhet som aktuell kampanj ska tillhöra.

| 🔒 🤇 Skapa K                   | ampanj                    |                             |                                          |             |
|-------------------------------|---------------------------|-----------------------------|------------------------------------------|-------------|
| Kunduppgifter                 | Kampanjuppgifter          | Kampanjartiklar<br>3        | Marknadsförings- och försäljningskanaler | Kontrollera |
| Kunduppgifter                 |                           |                             |                                          |             |
| Kund *<br>CLEARON AB          |                           |                             |                                          |             |
| Kundenhet<br>CLEARON AB (999) |                           |                             |                                          | •           |
| Kampanjansvarig               |                           |                             |                                          | *           |
| Inköpsordernummer fa:         | st avgift                 |                             |                                          |             |
| Inköpsordernummer rö          | rlig inlösenkostnad (Clea | ringavgift & Saldopåfyllnad | )                                        |             |
| Nästa                         |                           |                             |                                          |             |

# 1. Kundinformation

### 1. Kunduppgifter – Inköpsordernummer (PO nummer)

| Kunduppgifter                 | Kampanjuppgifter              | Kampanjartiklar              | Marknadsförings- och försäljningskanaler | Kontrollera |
|-------------------------------|-------------------------------|------------------------------|------------------------------------------|-------------|
| Kunduppgifte                  | r                             |                              |                                          |             |
| Gund *<br>CLEARON AB          |                               |                              |                                          |             |
| (undenhet<br>CLEARON AB (999) |                               |                              |                                          | <b>.</b>    |
| Kampanjansvarig               |                               |                              |                                          | •           |
| nköpsordernummer              | fast avgift                   |                              |                                          |             |
| nköpsordernummer              | r rörlig inlösenkostnad (Clea | aringavgift & Saldopåfvllnad | d)                                       |             |

### **Inköpsordernummer fast avgift** Eventuellt PO nummer för den fasta kampanjavgifter

**Inköpsordernummer rörlig inlösenkostnad** Eventuellt PO nummer för den rörliga kostnaden (Clearingavgift och Saldopåfyllnad.)

# 2. Kampanjuppgifter

### Kampanjnamn

Välj ett kampanjnamn som beskriver erbjudandet. Namnet visas på shopperns kvitto samt i Insight.

#### Kampanjtyp

#### Rabattkupong

Rabattkupongen gäller alltid för en specifik vara eller vara/varor ur ett specifikt sortiment. Värdet på rabattkupongen står skrivet på kupongen

#### Produktcheck

Produktchecken är ett betalningsmedel i form av check med "öppet värde". Shoppern löser in produktchecken mot en produkt. Produktchecken är alltid avsedd med två streckkoder

#### Varucheck

Varucheck är ett betalningsmedel i form av check med fast värde. Shoppern löser in checken mot en eller flera valfria varor från ert sortiment

#### Betalcheck

Att likställa med kontanter och kan användas som betalningsmedel eller delbetalning för valfria varor. Betalchecken är alltid försedd med två streckkoder

# *Tips! Klicka på infoknappen för att få upp mer information.*

### Momskod

Momskoden som väljs här kommer att redovisas på de ekonomiska rapporter som används vid momsredovisning som ClearOn tar fram gällande kampanjen.

0 % - Moms lotter spel

6% - Moms tidningar, böcker

12% - Moms livsmedel ätbara produkter

25% - Moms livsmedel övrigt

### Varugrupp Om kampanjer

inkluderar flera varugrupper än en, välj "Övrigt".

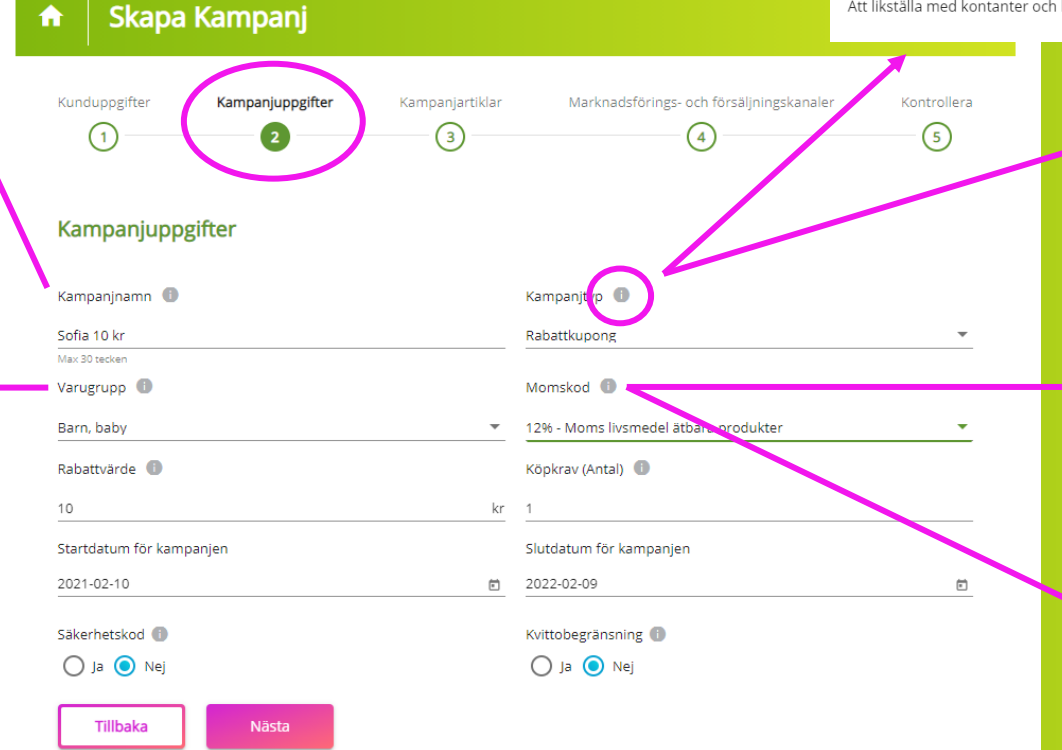

# 2. Kampanjuppgifter

### Rabattvärde / Min- / Maxvärde

Värdet som shoppern erhåller i rabatt. Måste anges i SEK. För kampanjtypen **Produktcheck** anges ett min- och maxvärde.

### **Startdatum**

Vår rekommendation är att lägga startdatum när kampanjen förväntas finnas ute i butik.

### Säkerhetskod

För ökad säkerhet då kupongen endast kan lösas in en gång. Obligatorisk för alla kampanjtyper förutom Rabattkupong.

| 🔒 Skapa Kampanj                                |                                                      |
|------------------------------------------------|------------------------------------------------------|
| Kunduppgifter Kampanjuppgifter Kampanjartiklar | Marknadsförings- och försäljningskanaler Kyntrollera |
| Kampanjuppgifter                               |                                                      |
| Kampanjnamn 🚯                                  | Kampanjiyp 🗊                                         |
| Sofia 10 kr                                    | Rabattkupong                                         |
| Max 30 tecken                                  |                                                      |
| Varugrupp 🕕                                    | Momskod 🕕                                            |
| Barn, baby 👻                                   | 12% - Moms livsmydel ätbara produkter 🗸 🗸 🗸          |
| Rabattvärde 🕕                                  | Köpkrav (Antal) 🗊                                    |
| 10 kr                                          | 1                                                    |
| Startdatum för kampanjen                       | Slutdatum för kampanjen                              |
| 2021-02-10                                     | 2022-02-09                                           |
| Sākerhetskod 🕕                                 | Kvittobegränsning 😑                                  |
| 🔘 Ja 🧿 Nej                                     | 🔿 Ja 💿 Nej                                           |
| Tillbaka Nästa                                 |                                                      |

### Köpkrav

Minsta antal artiklar som shoppern måste köpa för att få ta del av erbjudandet.

### Slutdatum

Vår rekommendation är att lägga slutdatum 12 månader efter start. Om man har valt en kortare period och missar att förlänga kampanjen innan det datumet avslutas kampanjen automatiskt.

### Kvittobegränsning

Här väljer du om kampanjen bara får utnyttjas 1 gång per kvitto/köptillfälle.

# 3. Kampanjartiklar

- ✓ 1 produkt EAN-kod = 13 siffror
- ✓ Färre än 13? avsluta med \* .
- Viktvara eller tidning?
   Ange de 6-8 första siffrorna, avsluta med \* .
- Många GTIN? Välj "Ladda upp csv-fil".
- OBS! Om texten "Produkttext kunde ej hittas" kommer upp under "Artikelinformation hämtad från GS1" kan du bortse från det. Så länge produktens EAN-kod stämmer så kommer den att fungera ihop med kupongen.

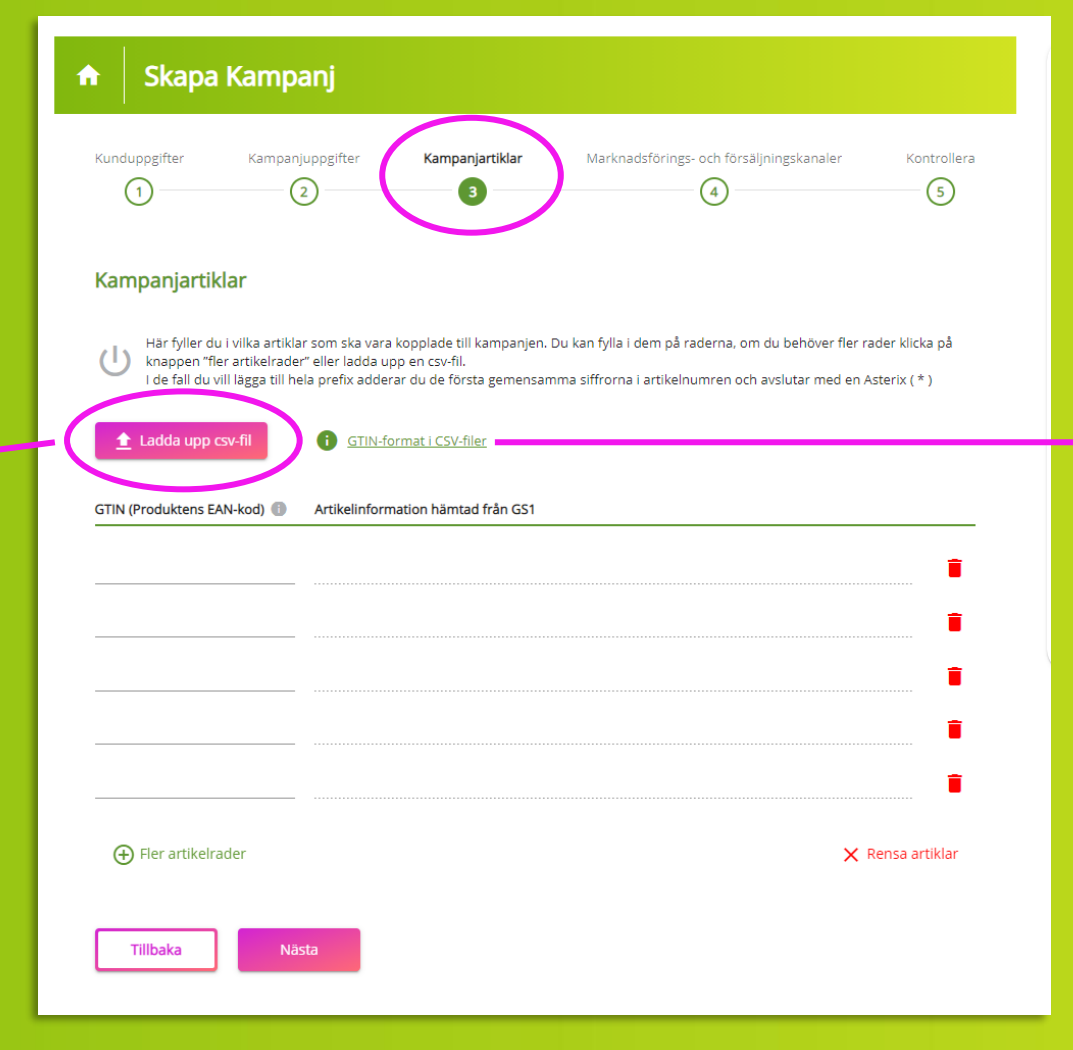

#### GTIN-format i CSV-filer

CSV-filen får endast innehålla 13-siffriga GTIN-nummer. Blanda inte viktvaror och förpackade varor.

| EX | er | пŀ | e | - |  |
|----|----|----|---|---|--|
|    |    |    |   |   |  |

Ok

# 4. Marknadsföring- och försäljningskanaler

### Marknadsföringskanal

Beroende på vald kampanjtyp erbjuds olika val av kanaler.

- ✓ Butik
- ✓ Adresserad direktreklam
- ✓ Oadresserad direktreklam
- Mobil
- ✓ Digital/Print (via mail eller web)
- ✓ Tryckt

### Försäljningskanaler

Bocka i de butiker/kedjor där kampanjen ska kunna lösas in.

 Inga begränsningar? Bocka i "Välj alla försäljningskanaler".

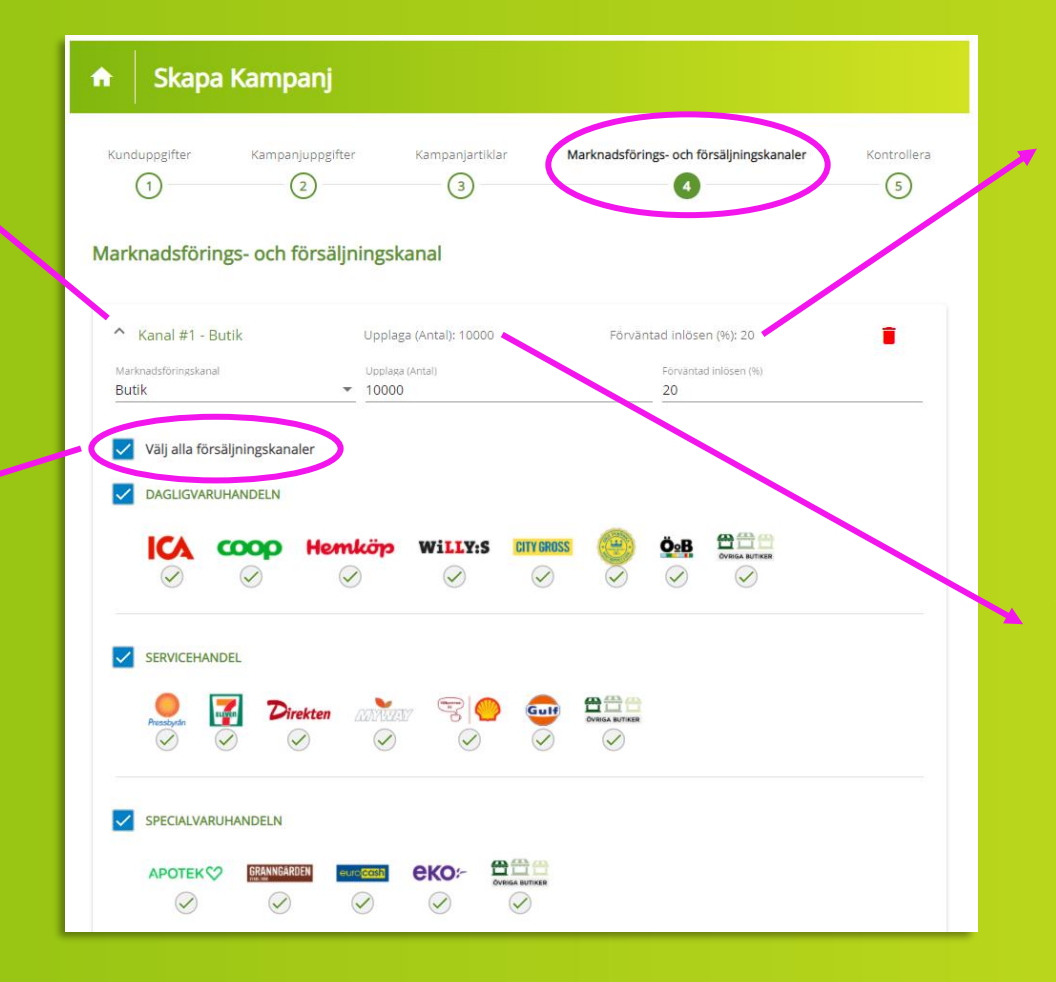

### Förväntad inlösen

Här fyller man i förväntad inlösenandel (%). Endast för korrekt statistikuppföljning i de ekonomiska rapporterna.

### Upplaga

Antal kuponger som förväntas distribueras ut i handeln. Anges för korrekt statistikuppföljning i de ekonomiska rapporterna.

# 5. Kontroll & godkännande

| Kunduppgifter                        | Kampanjuppgifter      | Kampanjartiklar     | Marknadsförings- och försäljningskanaler Kontrollera                    |
|--------------------------------------|-----------------------|---------------------|-------------------------------------------------------------------------|
| ()                                   | (2)                   | 3                   |                                                                         |
| Kontrollera Upp                      | gitter                |                     |                                                                         |
| Kunduppgifter                        |                       |                     | Vampanianciatir                                                         |
| CLEARON AB                           |                       |                     | Kampanjarisvang<br>Sofia Schöldström (sofia.scholdstrom@clearon.se)     |
|                                      |                       |                     | Redigera                                                                |
| Kampanjuppgifter                     |                       |                     |                                                                         |
| Kampanjnamn<br>Sofia 10 kr           |                       |                     | Kampanjiyp<br>Rabattkupong                                              |
| Varugrupp<br>Barn, baby              |                       |                     | Momskod<br>12% - Moms livsmedel ätbara produkter                        |
| Rabattvärde<br>10,00 kr              |                       |                     | Köpkrav (Antal)                                                         |
| Startdatum för kampanj<br>2021-02-10 | en                    |                     | Slutdatum för kampanjen<br>2022-02-09                                   |
| Säkerhetskod<br>Ja                   |                       |                     | Kvittobegränsning<br>Nej                                                |
|                                      |                       |                     |                                                                         |
|                                      |                       |                     | Redigera                                                                |
| Kampanjartiklar                      |                       |                     |                                                                         |
| GTIN (Produktens EAN                 | l-kod)                |                     | Artikelinformation hämtad från GS1                                      |
| 7046260327696                        |                       |                     | Nicorette® Fruktmint Tuggemmi 2 mg 105 st                               |
|                                      |                       |                     | Items er page: 5 💌 1-1 of 1 < >                                         |
|                                      |                       |                     | Redigera                                                                |
| Marknadsförings- oc                  | h försäljningskanaler |                     |                                                                         |
| Butik                                |                       | Upplaga (Antal): 10 | 00 Förväntad inlöse (%): 20 🗸                                           |
|                                      |                       |                     | F.adigera                                                               |
|                                      |                       | Jag godkänner vi    | llkoren för tjäpsten och att lämnades, reopy somer behandlas av Cleasta |
|                                      |                       |                     | Spara kampanj Spara & Bekräfta kampanj                                  |
|                                      |                       |                     |                                                                         |

- 1. Kontrollera upplägget.
- 2. Godkänn Villkoren.
- 8. "Spara kampanj" <u>eller</u> "Spara & Bekräfta kampanj".

### Spara kampanj

Sparar angiven kampanjinformation och du kan komplettera upplägget vid ett senare tillfälle. Observera att kampanjen EJ skickas till ClearOn efter detta val utan behöver först aktiveras av dig som kund.

### Spara & Bekräfta kampanj

Valet aktiverar kampanjen hos ClearOn och i samband med detta kommer du kunna ladda ner kampanjens orderbekräftelse och EAN kod under "Mina kampanjer".

# Skapa kampanj – Sammanfattning

### Att skapa en kampanj

Du kan skapa din kampanj när du vill på dygnet och du gör det genom att följa 5 enkla steg:

#### 1. Kunduppgifter

Här visas dina användaruppgifter och överordnande kund. Här kan du fylla dina inköpsordernummer (ej obligatoriskt). Beroende på vilken behörighet du har kommer även kundenheten i vissa fall vara vald.

#### 2. Kampanjuppgifter

Här anger du namn på din kampanj och alla övriga uppgifter såsom varugrupp, värde, kampanjtyp och giltighetsdatum.

#### 3. Kampanjartiklar

Du fyller i dina GTIN-koder, därefter fylls artikelinformation i automatiskt från GSI. Är det många artiklar som ingår i din kampanj, laddar du enkelt upp en CSV-fil och spar lite tid.

#### 4. Marknadsförings- och försäljningskanaler

Du väljer i vilka kanaler du vill att kampanjen ska gå och klickar i ditt val - du kan även välja flera olika kanaler.

#### 5. Summering

I sista steget återstår bara att kontrollera alla uppgifter och SPARA OCH BEKRÄFTA. Nu är din kampanj skapad!

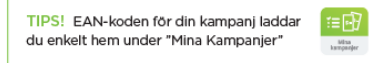

| uppgifter Kempenjuppgifter                 | Kunduppgifter    | Kampanjuppgifter | Kampanj | jartikler file        | toradoförings- &<br>näljningskarral<br> | Kontrollera |
|--------------------------------------------|------------------|------------------|---------|-----------------------|-----------------------------------------|-------------|
| duppgifter                                 | Kampanjuppgif    | ter              |         |                       |                                         |             |
|                                            | Kampanjaana 📵    |                  |         | Karepary)(p)          |                                         |             |
| n.48                                       | Textka mpanj     |                  |         | Betalcheck            |                                         | Ψ           |
| het                                        | Veragnage (B)    |                  |         | Marrie (1)            |                                         |             |
| ginikaen (1234)                            | Pasta ris, mos   |                  | Ŧ       | 12 % - Morrs Exsmedel |                                         | Ψ           |
| jerovarig                                  | talactivinie (f) |                  |         | Kinkow (Antal)        |                                         |             |
| r Jatterström (ellinon&mail.se)            | 10               |                  | kr      | 1                     |                                         |             |
|                                            | Marsing B        |                  |         | Manufaction (C)       |                                         |             |
| ardemummer                                 | 3                |                  |         | 10                    |                                         |             |
| Fier inköpsordernummer                     | 7                |                  |         |                       |                                         |             |
| köpsordernammer fast kampanjangift.        | 2020-05-10       |                  | -       | 2020-04-10            |                                         | <b></b>     |
|                                            |                  |                  |         |                       |                                         |             |
| ipoordernammer elearingangi <sup>t</sup> e | Silverhetshod () |                  |         | Dittelegistering      |                                         |             |
|                                            | 😑 Ja 🕓 Nej       |                  |         | 🔿 Ja 💿 Nej            |                                         |             |

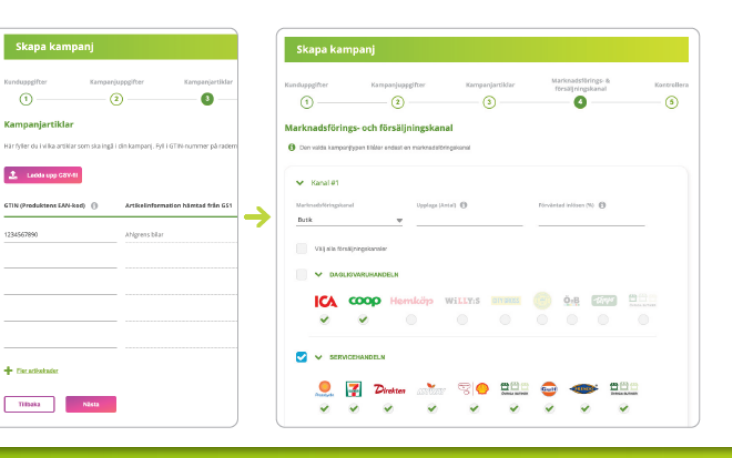

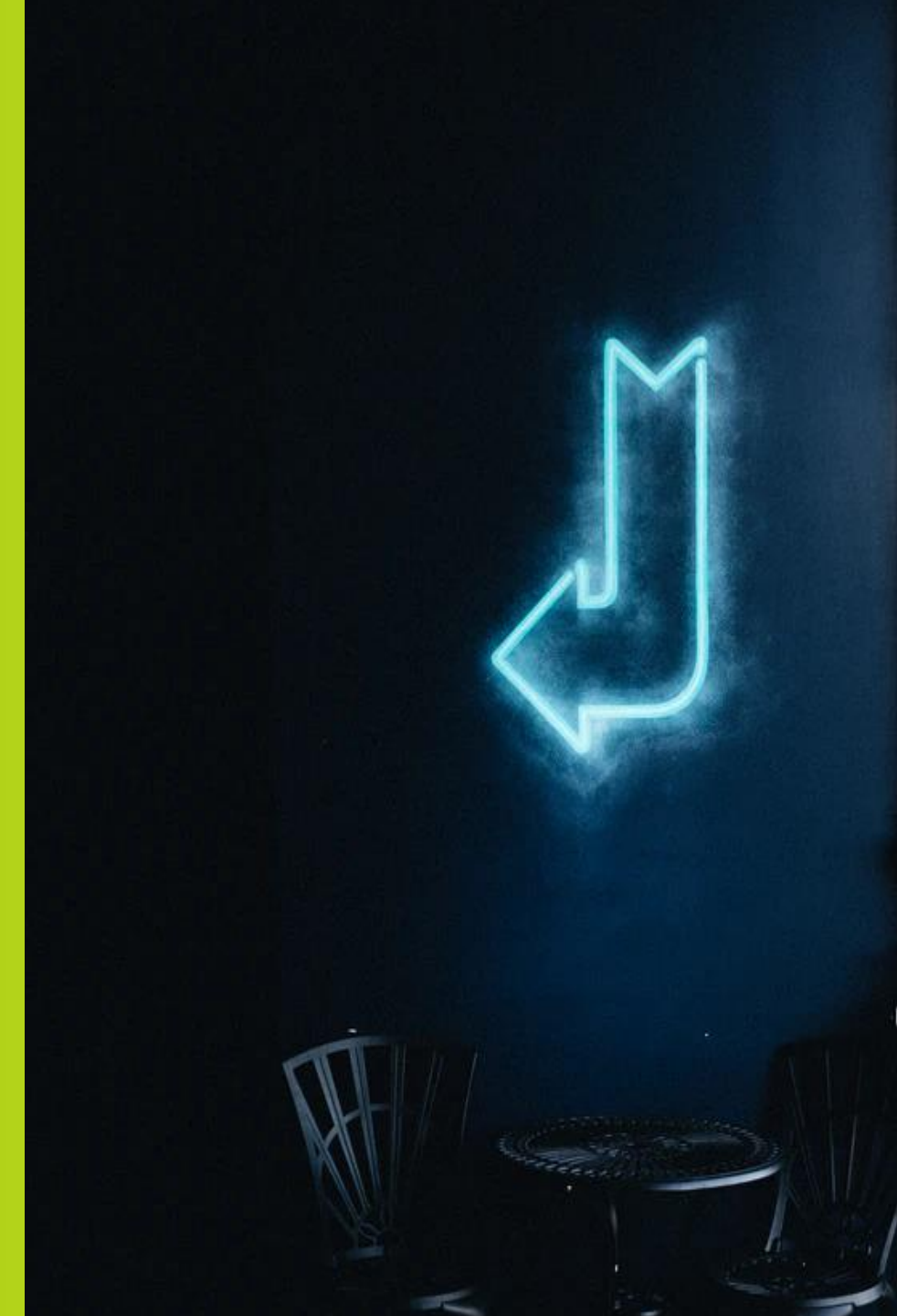

# **REDIGERA KAMPANJ**

# Redigera kampanj

| Välkommer         | n Sofia                    |                         |                   |                    |         |
|-------------------|----------------------------|-------------------------|-------------------|--------------------|---------|
|                   | $\frown$                   |                         |                   |                    |         |
| Skapa<br>kampanj  | TE D<br>Mina<br>karepanjer | Ekonomiska<br>rapportar | Miria<br>fakturor | Vilkor &<br>priser | Incight |
| Kontakta<br>Disis | Foretags-<br>uppgifter     | Webbishop               |                   |                    |         |

### Redigera kampanj

- . Klicka på "Mina kampanjer".
- 2. Sök upp ock klicka på kampanjen som du vill redigera
- 3. Klicka på "Redigera uppgifter"

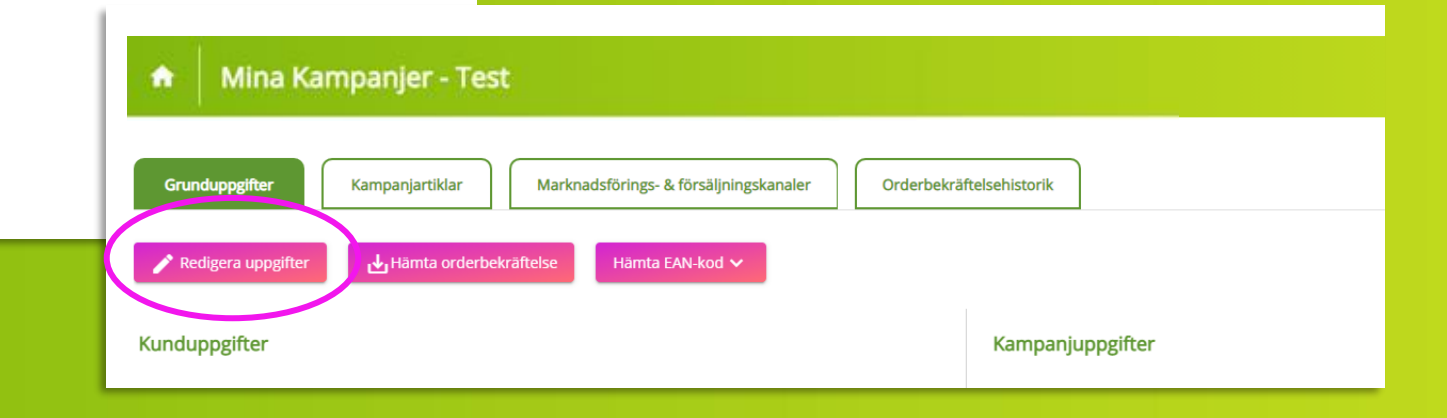

### Redigera aktiv kampanj – vilka är möjligheterna?

- ✓ Ändra kampanjansvarig.
- ✓ Lägga till / ändra PO nummer.
- ✓ Förlänga kampanj.
- ✓ Lägga till Produkt EAN-koder.
- Lägga till Mediakoder ("Marknadsföringskanaler").
   OBS! Gäller endast Rabattkuponger.
- ✓ Lägga till / ändra upplaga.
- ✓ Lägga till "Försäljningskanaler".

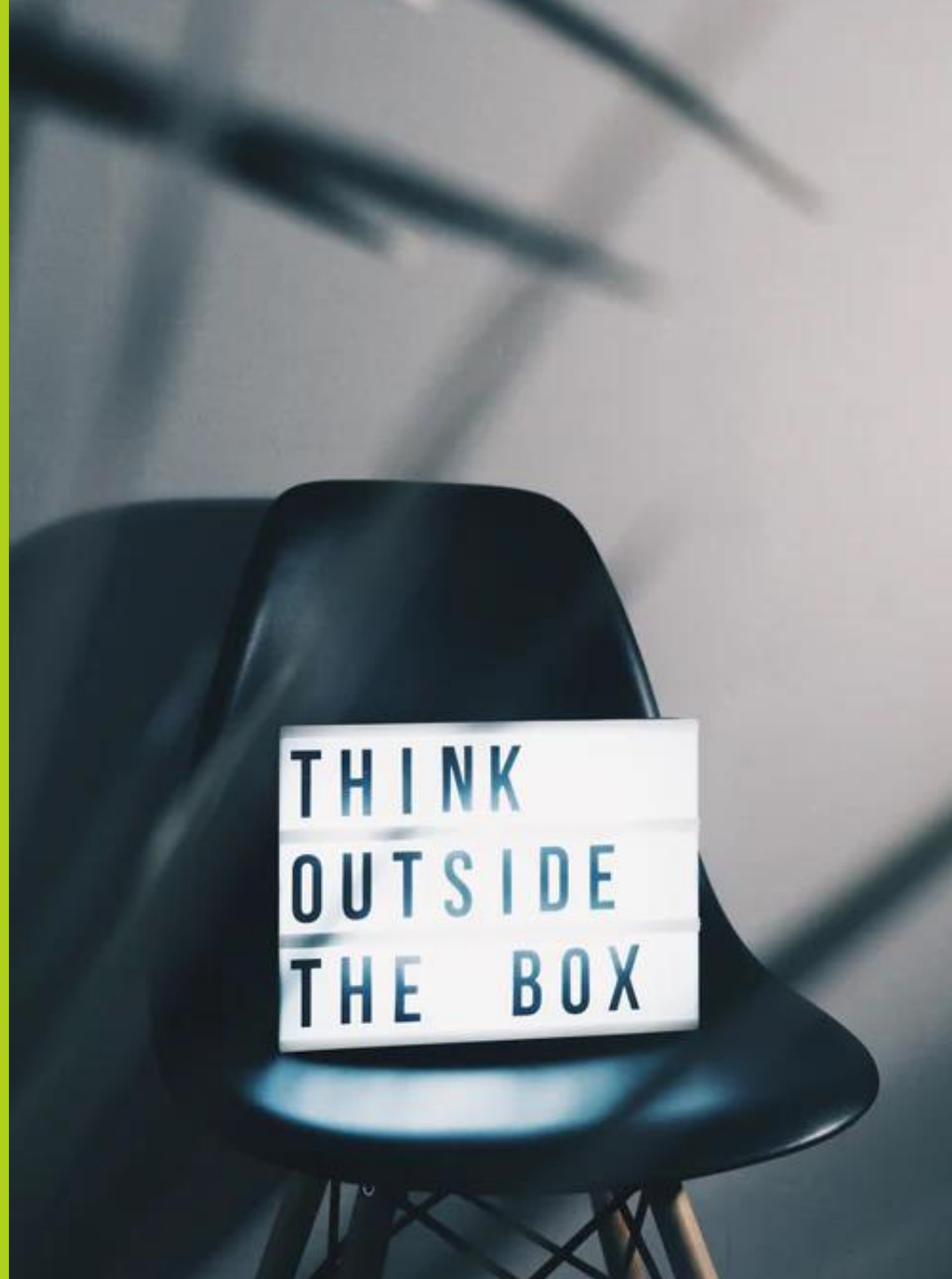

# MINA KAMPANJER

# Mina kampanjer

|                                                                                                    |          |                  | •                  |           |                                         |                                                                                                    |                                                                                                    |
|----------------------------------------------------------------------------------------------------|----------|------------------|--------------------|-----------|-----------------------------------------|----------------------------------------------------------------------------------------------------|----------------------------------------------------------------------------------------------------|
| Välkommen Sofia                                                                                                    |          |                  |                    |           | Nyheter<br>Alla ämner<br>Guide och inst | Clear Insights ruktioner Kundcase Senaste nytt                                                                                                    | Event<br>Okategoriserad                                                                                                    |
| Skapa         Skapa         Skapa | Webishop | Mina<br>fakturor | Vilkor &<br>priser | Linsight. |                                         | Mitt i prick när reklamen b<br>Flaries lösning engagerar k<br>inte lätt att nå igenom bru:<br>reklambudskap i dag.<br>Läs mer<br>Kundase<br>Kuponger på nytt sätt blev<br>Tusentals idol-tittare locka<br>Mannerströms lyklasagne<br>grepp för att promota sin r<br>Läs mer<br>Kundase<br>Vi på ClearOn vill tacka för<br>2020<br>Vi önskar er en god jul och<br>många sätt utmanande år<br>Läs mer<br>Kute betala med Swish blir a<br>används nu oftare än kont<br>rapport från Riksbanken.<br>Läs mer | ir en del av mobilspelet<br>onsumenterna Det är<br>et med sitt<br>2021-02-10 07:09<br>succé for Dafgårds<br>des att testa<br>Dafgårds tog till ett nytt<br>vja lydlasagne.<br>2021-02-10 07:05<br>ett fint samarbete under<br>ett gott nytt årl Ett på<br>går mot sitt slut.<br>2020-12-22 10:14<br>sland 65-plussare<br>litt populärare och<br>anter. Det visar en farsk<br>2020-12-17 07:55<br>Äldre > |
|                                                                                                    |          |                  | MacBook            |           |                                         |                                                                                                    |                                                                                                    |

# Mina kampanjer - Översikt

- Under "Mina kampanjer" ser du en översikt över alla kampanjer upplagda på behörig kundenhet.
- Klicka på önskad kampanj som du vill kontrollera, redigera eller aktivera (status "Preliminär").

### Tips! Klicka på hussymbolen för att komma tillbaka till Startsidan.

| Sök här      | Kund      | Kund            | denhet S         | Status      | <ul> <li>Kampanjtyp</li> </ul> | Startdatum    | Slutdatum | - <b>T</b> x |
|--------------|-----------|-----------------|------------------|-------------|--------------------------------|---------------|-----------|--------------|
| ampanjnummer | Kundenhet | Kampanjansvarig | Kundproducent-id | Kampanjnamn | Rabattvärde                    | Kampanjperiod | Status 👔  | Kampanjtyp   |
|              |           | fame inter-     |                  | 10000       |                                |               | Aktiv     | R            |
|              |           |                 |                  | 1.0         |                                |               |           |              |
|              |           |                 |                  |             |                                |               | (         | Aktivera I   |
|              |           |                 |                  |             |                                |               |           |              |

#### Kampanjstatus

Färgerna på knappen visar aktuell status för din kampanj.

#### Aktiv

Kampanjen är aktiv.

#### Inaktiv

Kampanjen är inaktiv och stoppad för inlösen.

#### Avslutad

Kampanjen är avslutad

#### • Preliminär

Kampanjen är upplagd men inte sparad och bekräftad.

#### Misslyckad

Kampanjen skapades inte korrekt. Kontakta ClearOns kundtjänst.

### Preliminär

Kampanjen är ej akiverad och skickad till ClearOn. För att aktivera kampanjen, klicka på ""Aktivera kampanj" uppe till höger efter vald Kampanj.

# EAN-kod och unika koder (Säkerhetskoder)

Kampanjens EAN-kod laddas ner via portalen. Koden är .svg format, vilken ersätter den tidigare .eps. Ändringen av formatet påverkar inte kodens funktion och används på samma sätt som .eps .

### 1. För att hämta EAN-koden/koderna, gå in på kampanjen och klicka på "Hämta EAN-kod".

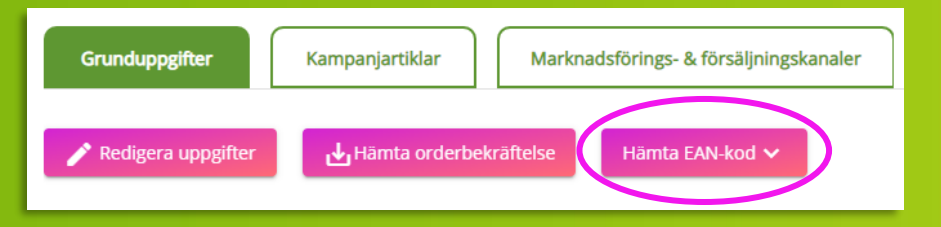

### 2. Klicka på pilen för att ladda ner den.

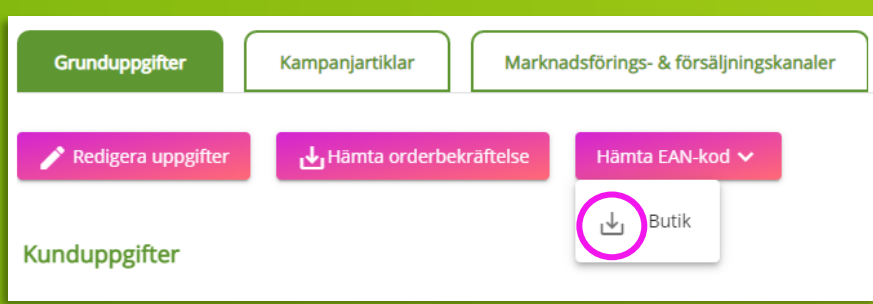

### Kampanj med unika koder (fysisk kupong)

✓ ClearOn mailar kampanjansvarig en förfrågan om tryck:

### Alternativ 1: Tryck via ClearOn Information om beställningen samt origir mailas till ClearOn. Tryckeriet placerar de unika koderna på kupongerna.

### > Alternativ 2: Externt tryckeri

ClearOn mailar en .txt fil till kundansvarig. Filen innehåller samma antal unika koder som angivits under "Upplaga".

# Hämta orderbekräftelse

För att hämta orderbekräftelsen, gå in på kampanjen och klicka på "Hämta orderbekräftelse".

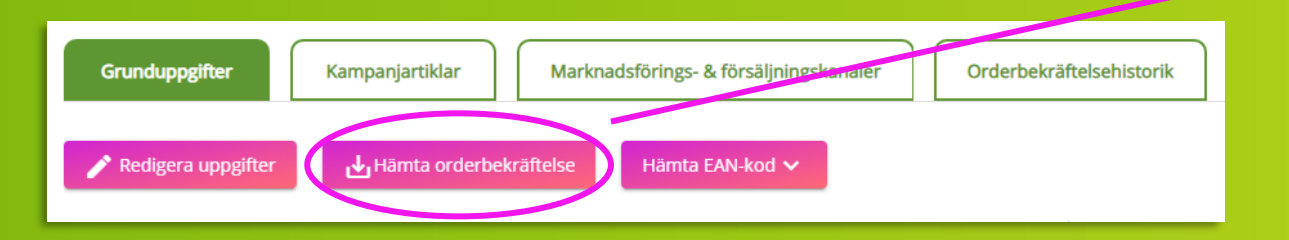

| Cieu                             |                                     | Kund nr Order nr<br>100116 34110       | Datum<br>2020-10-02 |               |
|----------------------------------|-------------------------------------|----------------------------------------|---------------------|---------------|
| Beställande enh<br>104136 KUPONO | et:<br>JINLÖSEN/KUPONG SE DEMOS.    | Fakturaadress:<br>CLEARON AB           |                     |               |
|                                  |                                     | 17383 STOCKHOLM                        |                     |               |
|                                  |                                     | Vår referens:                          |                     |               |
| Kompaninamn                      |                                     | Upplaga:<br>Marknadsföringskanal (st): |                     |               |
| Kampaninumme                     | er: 51829                           | Säkerhetskod:                          | Nei                 |               |
| Kampanjtyp:                      | Rabattkupong                        | Kvittobegränsning:                     | Nej                 |               |
| Betalningsvillko                 | r: 10 dgr netto                     | Kampanjperiod:                         | 2020-10-02          | 2 - 2020-10-( |
| Kampanjansvari                   | g: Malin Fogelberg (Malin.Fogelberg |                                        |                     |               |
| Artikel                          | Benämning                           | Antal Enhet                            | à pris              | Belop         |
| 161001R                          | Kampanjavgift Rabattkupong          | 1 Styck                                | 14 900,00           | 14 900,0      |

|                           |                                       |                          | Summa<br>Moms 25%<br>Avrundning | 14 900,00<br>3 725,00 |  |  |  |  |
|---------------------------|---------------------------------------|--------------------------|---------------------------------|-----------------------|--|--|--|--|
|                           |                                       | Totalt (SEK) 11          |                                 |                       |  |  |  |  |
| Postadress:<br>ClearOn AB | Vid frågor:<br>clearonline@clearon.se | Bankgiro:<br>650-9756    | Bank:<br>Nordea Bank Sverige AB |                       |  |  |  |  |
| SE - 107 82 Stockholm     | +46 8 588 340 59                      | Plusgiro:                | SE-105 06 STOCKHO               | LM                    |  |  |  |  |
| Org.nr / F-skattebevis:   |                                       | 54 21 34-2               | IBAN: SE41 9500 009             | 9 6034 0542           |  |  |  |  |
| 556121-8362               |                                       |                          | BIC: NDEASESS                   |                       |  |  |  |  |
| Momsreg.nr / VAT:         |                                       | Kontonr: 9960-3405421342 |                                 |                       |  |  |  |  |

# INSIGHT

# Insight

| Välkommen Sofia                                                                                                    |                 |                     |          | Nubeter                            |                                                                                                    |                                                                                                    |
|----------------------------------------------------------------------------------------------------|-----------------|---------------------|----------|------------------------------------|----------------------------------------------------------------------------------------------------|----------------------------------------------------------------------------------------------------|
|                                                                                                    |                 |                     |          | Nyneter                            |                                                                                                    |                                                                                                    |
|                                                                                                    |                 |                     |          | Alla ämnen<br>Guide och instruktio | Clear Insights Clear Insights Clear Insights Clear Insights Clear Senaste nytt                                                                                                    | Event Okategoriserad                                                                                                    |
| Skapa<br>kmpani       Ima<br>kmpanier       Ima<br>kmpanier       Ima<br>kmpanier         Skapa<br>kmpani       Ima<br>kmpanier       Ima<br>kmpanier       Ima<br>kmpanier         Stortata<br>os       Foretage-<br>upperfer       Ima<br>kmpanier       Ima<br>kmpanier | Mina<br>fakturo | Vilkor &.<br>priser | Invigit. | KINCALE                            | Mitt i prick när reklamen blir<br>Flaries lösning engagerar koi<br>inte lätt att nå igenom bruse<br>reklambudskap i dag.<br>Läs mer<br>Gundsæs<br>Kuponger på nytt sätt blev st<br>Tusentals idol-tittare lockadd<br>Mannerströms lyxlasagne Di<br>grepp för att promota sin ny<br>Läs mer<br>Gundsæs<br>VI på ClearOn vill tacka för et<br>2020<br>VI önskar er en god jul och et<br>många sätt utmanande år gå<br>Läs mer<br>Gundsæs | en del av mobilspelet<br>sumenterna Det är<br>med sitt<br>2021-02-10 07:09<br>cccé for Dafgårds<br>s att testa<br>fgårds tog till ett nytt<br>i lyxlasagne.<br>2021-02-10 07:05<br>t fint samarbete under<br>t gott nytt årl Ett på<br>r mot sitt slut.<br>2020-12-22 10:14<br>nd 65-plussare<br>populärare och |
|                                                                                                    |                 |                     |          | CLEAR INSIGHTS                     | rapport från Riksbanken.<br>Läs mer<br>Gear Insights                                                                                                    | 2020-12-17 07:55                                                                                                    |
|                                                                                                    | Mac             | Book                |          |                                    |                                                                                                    | Adre /                                                                                                    |

# Insightfönster

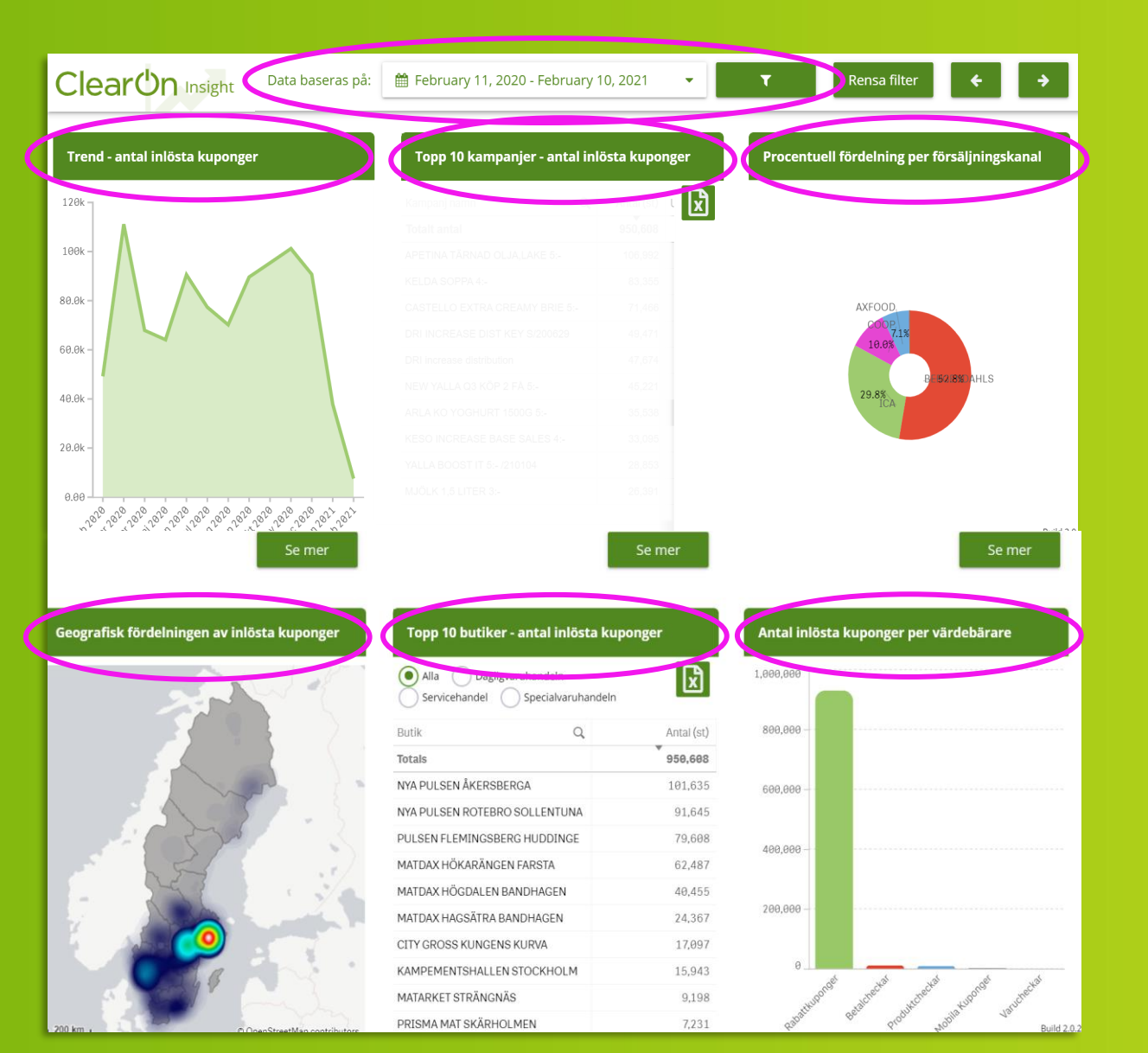

### 1. Välj önskad tidsperiod under "Data baseras av".

### Sex standardrapporter med "Antal Inlösta kuponger":

- 🗸 Tren
- ✓ Topp 10 kampanjer \*
- Procentuell fördelning per försäljningskanal
- 🖌 Geografisk fördelning (Heatmap
- ✓ Topp 10 butiker
- Per värdebärare

### \* Går att exportera till Excel

### 2. Klicka på "tratten" till höger om den valda tidsperioden och filtrera fram önskad kampanj via alternativen:

- 🗸 Kampan
- 🖌 Kuna
- 🗸 Kampanjansvarig
- Region

### **OBS!** Det går att välja flera val samtidigt.

### Filtrera på Kampanj, Kund, Kampanjansvarig eller Region & Tidsperiod

| ClearOr | Insight | Data baseras på | 🖞 February 11 | , 2020 - Febr | uary 10, 202 | 1                                    |               |                     |                              | T                     |               | R              | ensa           | filte          | er                      | I             |                   |               |
|---------|---------|-----------------|---------------|---------------|--------------|--------------------------------------|---------------|---------------------|------------------------------|-----------------------|---------------|----------------|----------------|----------------|-------------------------|---------------|-------------------|---------------|
| Kampanj | Kund    | Kampanjansvarig | Region        |               |              |                                      |               |                     |                              |                       |               |                |                |                |                         |               |                   |               |
|         |         |                 |               |               |              | 🛗 Febr                               | uary          | 11, 2               | 020 -                        | Febru                 | ary 10        | , 2021         |                | •              |                         | T             |                   | Re            |
|         |         |                 |               |               |              | Se all data<br><b>〈</b><br><b>Su</b> | Mo            | Den hä<br>Fel<br>Tu | r måna<br>b 2020<br>We 1     | iden<br>I <b>h Fr</b> | Förra n<br>Sa | nånaden<br>Su  | l år<br>Mo     | M<br>Tu        | örra år<br>ar 202<br>We | o<br>Th       | Ange<br>Fr S      | ><br>><br>Sa  |
|         |         |                 |               |               |              | 26<br>2<br>9                         | 27<br>3<br>10 | 28<br>4<br>11       | 29 3<br>5<br>12 <sup>4</sup> | 30 31<br>6 7<br>13 14 | 1<br>8<br>15  | 23<br>1<br>8   | 24<br>2<br>9   | 25<br>3<br>10  | 26<br>4<br>11           | 27<br>5<br>12 | 28 2<br>6<br>13 1 | !9<br>7<br>14 |
|         |         |                 |               |               |              | 16<br>23<br>1                        | 17<br>24<br>2 | 18<br>25<br>3       | 19 2<br>26 2<br>4            | 20 21<br>27 28<br>5 6 | 22<br>29<br>7 | 15<br>22<br>29 | 16<br>23<br>30 | 17<br>24<br>31 | 18<br>25<br>1           | 19<br>26<br>2 | 20 2<br>27 2<br>3 | 11<br>28<br>4 |
|         |         |                 |               |               |              |                                      |               |                     | 02/11/                       | /2020 - 0             | 2/10/202      | 21             | Canc           | el             |                         |               | Apply             |               |

### Fördjupad Ekonomisk rapport – Antal inlösta kuponger + rabatt + hanteringsersättning

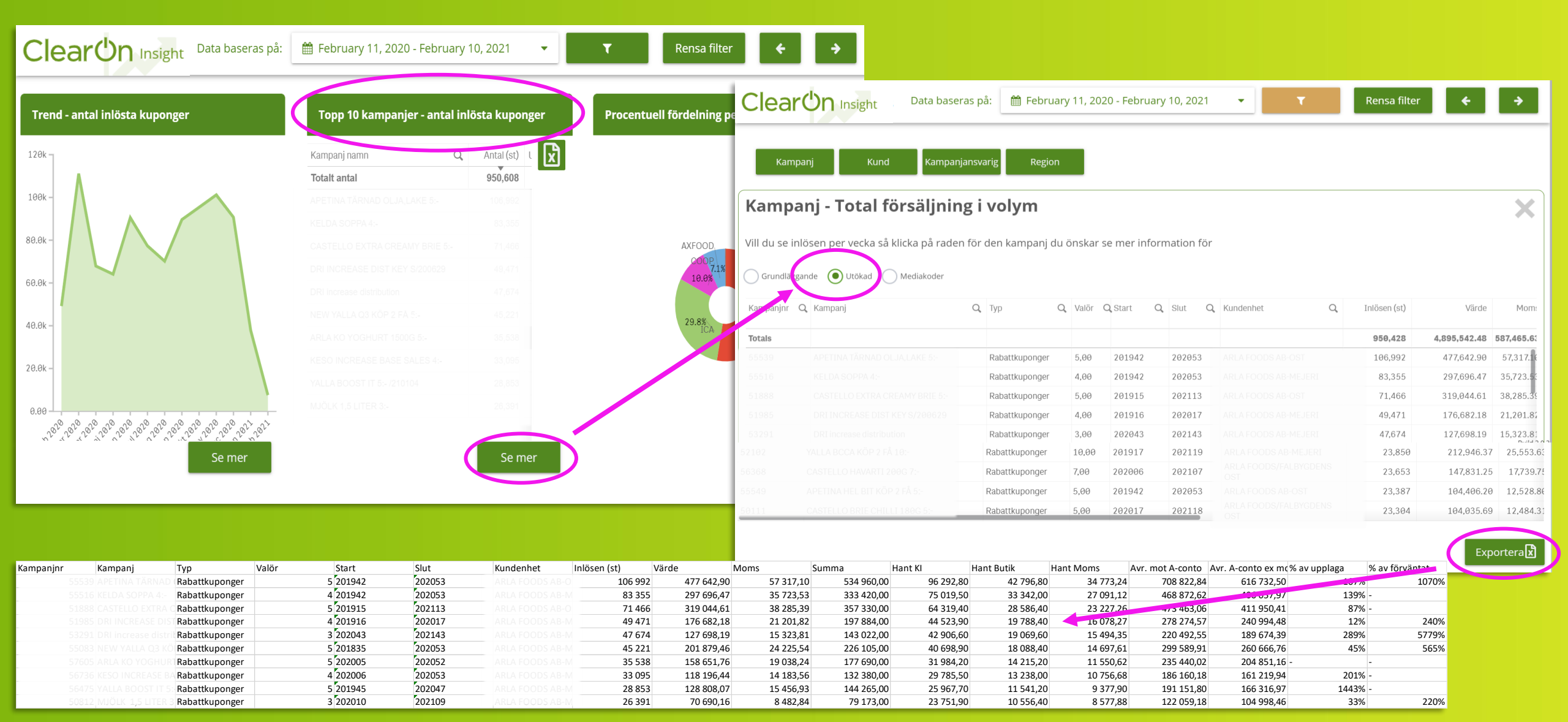

# Antal inlösen per vecka per kampanj

| Clear                                                                                                    |                               |                 | Data l       | baseras på: 🗎 🛗 Febr        | uary 11, 2020 - Fe | bruary 10, 2021      | • T                   | Rensa filter      | <b>~</b> >    |                               |                 |                       |                         |
|----------------------------------------------------------------------------------------------------|-------------------------------|-----------------|--------------|-----------------------------|--------------------|----------------------|-----------------------|-------------------|---------------|-------------------------------|-----------------|-----------------------|-------------------------|
| Kampanj     Kund     Kampanjansvarig     Region       Kampanj - Total försäljning i volym     Image: State State Stat |                               |                 |              |                             |                    |                      |                       |                   |               | Här kan du se<br>som är koppl |                 |                       |                         |
| <u></u>                                                                                                    |                               |                 |              |                             |                    |                      |                       | [0                |               |                               | Kampa           | nj - Total föı        | r:äljning i vo          |
| Kampanjnr                                                                                                    | Q Kampanj                     | Q, Inlösen (st) | Värde        | % av upplaga % av förväntat |                    |                      |                       |                   |               |                               | Vill du en inlä |                       | ial a sê vadan fiir dan |
| Totals                                                                                                    |                               | 950,428         | 4,895,542.48 |                             |                    |                      |                       |                   |               |                               | vill du se inic | isen per vecka sa kil | pa raden for den        |
| 55539                                                                                                    | APETINA TÄRNAD OLJA, LAKE 5:- | 106,992         | 475.6        | 107% 1070%                  |                    |                      |                       |                   |               |                               | Grundläggar     | de 💽 Utök d 🔵 I       | Mediakoder              |
| 51888                                                                                                    |                               |                 |              |                             |                    |                      |                       |                   |               |                               |                 |                       |                         |
| 51985                                                                                                    |                               |                 |              |                             |                    |                      |                       |                   |               |                               | Vecka           | Q Kampanjnr (         | L Kampanj               |
| 53291                                                                                                    |                               |                 |              |                             | Kampa              | nj - Total fö        | rsäljning i vo        | olym              |               |                               | Totals          |                       |                         |
| 55083                                                                                                    |                               |                 |              |                             |                    | ,                    | , 0                   | ,<br>,            |               |                               | 7-2020          | 55539                 |                         |
| 57605                                                                                                    |                               |                 |              |                             | Vill du se inlà    | isen per vecka så kl | icka på raden för den | kampanj du önskar | se mer inform | nation för                    | 8-2020          | 55539                 |                         |
| 56736                                                                                                    |                               |                 |              |                             |                    |                      |                       |                   |               |                               | 9-2020          | 55539                 |                         |
| 50475                                                                                                    |                               |                 |              |                             | Grundläggar        | nde 🔾 Utökad 🔾       | Mediakoder            |                   |               |                               | 10-2020         | 55539                 |                         |
| 52102                                                                                                    |                               |                 |              |                             | Vecka              | Q Kampanjnr          | Q Kampanj             | Q                 | Inlösen (st)  | Värde                         | 11-2020         | 55539                 |                         |
| 56368                                                                                                    |                               |                 |              |                             | Totals             |                      |                       |                   |               |                               | 12-2020         | 55539                 |                         |
| 55549                                                                                                    |                               |                 |              |                             | 7-2020             | 55539                |                       |                   |               |                               | 13-2020         | 55539                 |                         |
| 50111                                                                                                    |                               |                 |              |                             | 8-2020             |                      |                       |                   |               |                               | 14-2020         | 55539                 |                         |
| 53029                                                                                                    | ARLA FARSKOST KOP 2 FÅ/201130 |                 |              |                             | 9-2020             |                      |                       |                   |               |                               | 15-2020         | 55539                 |                         |
|                                                                                                    |                               |                 |              |                             | 10-2020            |                      |                       |                   |               |                               | 16-2020         | 55539                 |                         |
|                                                                                                    |                               |                 |              |                             | 11-2020            |                      |                       |                   |               |                               | 17-2020         | 55539                 |                         |
|                                                                                                    |                               |                 |              |                             | 12-2020            |                      |                       |                   |               |                               | 18-2020         | 55539                 |                         |
|                                                                                                    |                               |                 |              |                             | 13-2020            |                      |                       |                   |               |                               | 19-2020         | 55539                 |                         |
| 1                                                                                                    |                               |                 |              | _                           | 14-2020            |                      |                       |                   |               |                               | 20-2020         | 55539                 | APETINA TARNAD OLJA     |
|                                                                                                    |                               |                 |              |                             | 15-2020            |                      |                       |                   |               |                               | 1               |                       |                         |
|                                                                                                    |                               |                 |              |                             | 16-2020            |                      |                       |                   |               |                               | 1               |                       |                         |
|                                                                                                    |                               |                 |              |                             | 17-2020            |                      |                       |                   |               |                               |                 |                       |                         |
|                                                                                                    |                               |                 |              |                             | 18-2020            |                      |                       |                   |               |                               |                 |                       |                         |
|                                                                                                    |                               |                 |              |                             | 19-2020            |                      |                       |                   |               |                               |                 |                       |                         |
|                                                                                                    |                               |                 |              |                             | 20-2020            |                      |                       |                   |               |                               |                 |                       |                         |
|                                                                                                    |                               |                 |              |                             | 21-2020            |                      |                       |                   |               |                               |                 |                       |                         |
|                                                                                                    |                               |                 |              |                             |                    |                      |                       |                   |               |                               |                 |                       |                         |
|                                                                                                    |                               |                 |              |                             |                    |                      |                       |                   |               |                               |                 |                       |                         |
|                                                                                                    |                               |                 |              |                             |                    |                      |                       |                   |               |                               |                 |                       |                         |

### ventuella Mediakoder e till dina kampanjer.

#### lym

kampanj du önskar se mer information för

| a Q | Kampanjnr Q | Kampanj Q                     | Тур Q          | Valör C | Start Q | Slut Q | Kundenhet         | Q, |
|-----|-------------|-------------------------------|----------------|---------|---------|--------|-------------------|----|
| s   |             |                               |                |         |         |        |                   |    |
| 20  | 55539       | APETINA TÄRNAD OLJA, LAKE 5:- | Rabattkuponger | 5,00    | 201942  | 202053 | ARLA FOODS AB-OST |    |
| 20  | 55539       |                               | Rabattkuponger | 5,00    | 201942  | 202053 |                   |    |
| 20  | 55539       |                               | Rabattkuponger | 5,00    | 201942  | 202053 |                   |    |
| 320 | 55539       |                               | Rabattkuponger | 5,00    | 201942  | 202053 |                   |    |
| 320 | 55539       |                               | Rabattkuponger | 5,00    | 201942  | 202053 |                   |    |
| 320 | 55539       |                               | Rabattkuponger | 5,00    | 201942  | 202053 |                   |    |
| 320 | 55539       |                               | Rabattkuponger | 5,00    | 201942  | 202053 |                   |    |
| 820 | 55539       |                               | Rabattkuponger | 5,00    | 201942  | 202053 |                   |    |
| 820 | 55539       |                               | Rabattkuponger | 5,00    | 201942  | 202053 |                   |    |
| 820 | 55539       |                               | Rabattkuponger | 5,00    | 201942  | 202053 |                   |    |
| 920 | 55539       |                               | Rabattkuponger | 5,00    | 201942  | 202053 |                   |    |
| 320 | 55539       |                               | Rabattkuponger | 5,00    | 201942  | 202053 |                   |    |
| 320 | 55539       |                               | Rabattkuponger | 5,00    | 201942  | 202053 |                   |    |
| 320 | 55539       | APETINA TÄRNAD OLJA,LAKE 5:-  | Rabattkuponger | 5,00    | 201942  | 202053 | ARLA FOODS AB-OST | _  |
|     |             |                               |                |         |         |        |                   |    |
|     |             |                               |                |         |         |        |                   |    |
|     |             |                               |                |         |         |        |                   |    |

Exporterax

# Insight – butiksrapport

Geografisk fördelningen av inlösta kuponger

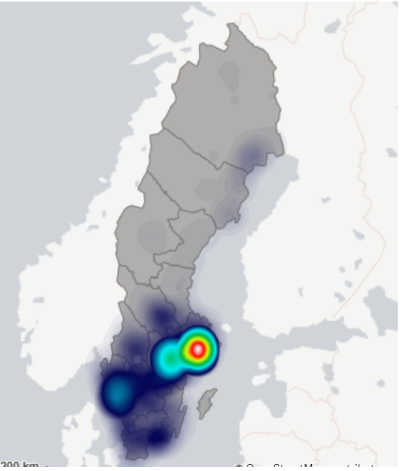

| Alla Cogliguerubande      |             | <b>A</b> |
|---------------------------|-------------|----------|
| Servicehandel Special     | varuhandeln | ני       |
| Butik                     | Q, Antal    | (st)     |
| Totals                    | 950,6       | 608      |
| NYA PULSEN ÅKERSBERGA     | 101,6       | 635      |
| NYA PULSEN ROTEBRO SOLLEN | TUNA 91,6   | 645      |
| PULSEN FLEMINGSBERG HUDD  | NGE 79,6    | 608      |
| MATDAX HÖKARÄNGEN FARSTA  | 62,4        | 187      |
| MATDAX HÖGDALEN BANDHAGE  | N 40,4      | 155      |
| MATDAX HAGSÄTRA BANDHAGE  | N 24,3      | 367      |
| CITY GROSS KUNGENS KURVA  | 17,6        | 997      |
| KAMPEMENTSHALLEN STOCKH   | DLM 15,9    | 943      |
| MATARKET STRÄNGNÄS        | 9,1         | 198      |
| PRISMA MAT SKÄRHOLMEN     | 7.2         | 31       |

| Antal inlösta | kuponger per värdebärare |
|---------------|--------------------------|
| 1,000,000     |                          |
| 800,000       |                          |
| 600,000       |                          |
| 400,000       |                          |
| 200,000       |                          |
|               |                          |

Här får du en bra överblick över hur bra distribution kupongkampanjen har, dvs. hur många butiker har inlösen.

En bredare distribution av kuponger ger bättre ROI och lönsammare kampanj.

Butiker - Total försäljning i volym

| TentiksID C | Butik Q             | Ort Q         | Län Q        | Kommun Q   | Kedja Q     | Profil                    | Inlösen (st) |
|-------------|---------------------|---------------|--------------|------------|-------------|---------------------------|--------------|
| Totals      |                     |               |              |            |             |                           | 185,457      |
| 0150941     | NYA PULSEN          | ÅKERSBERGA    | Stockholm    | Österåker  | BERGENDAHLS | MATREBELLER               | 62,487       |
| 0100289     | NYA PULSEN ROTEBRO  | SOLLENTUNA    | Stockholm    | Sollentuna | BERGENDAHLS | MATREBELLER               | 40,455       |
| 0159657     | PULSEN FLEMINGSBERG | HUDDINGE      | Stockholm    | Huddinge   | BERGENDAHLS | MATREBELLER               | 24,367       |
| 0123059     | MATDAX HÖKARÄNGEN   | FARSTA        | Stockholm    | Stockholm  | BERGENDAHLS | MATREBELLER               | 15,943       |
| 0120436     | MATDAX HÖGDALEN     | BANDHAGEN     | Stockholm    | Stockholm  | BERGENDAHLS | MATREBELLER               | 7,231        |
| 0131227     | MATDAX HAGSÄTRA     | BANDHAGEN     | Stockholm    | Stockholm  | BERGENDAHLS | MATREBELLER               | 2,122        |
| 0153630     | CITY GROSS          | KUNGENS KURVA | Stockholm    | Huddinge   | BERGENDAHLS | CITY GROSS                | 1,951        |
| 0176636     | KAMPEMENTSHALLEN    | STOCKHOLM     | Stockholm    | Stockholm  | BERGENDAHLS | FRISTĂENDE<br>BERGENDAHLS | 1,808        |
| 0757252     | MATARKET            | STRÄNGNÄS     | Södermanland | Strängnäs  | BERGENDAHLS | MATREBELLER               | 1,727        |
| 0120485     | PRISMA MAT          | SKÄRHOLMEN    | Stockholm    | Stockholm  | BERGENDAHLS | MATREBELLER               | 1,612        |
| 5230818     | ICA NÄRA INSJÖN     | INSJÖN        | Dalarna      | Leksand    | ICA         | ICA NÄRA                  |              |

# MINA FAKTUROR

# Mina fakturor

| Välkommen Sofia                                                                                                    |                                    |                                                                                                    |         | Nyheter                                                                                                    |
|----------------------------------------------------------------------------------------------------|------------------------------------|----------------------------------------------------------------------------------------------------|---------|----------------------------------------------------------------------------------------------------|
|                                                                                                    |                                    |                                                                                                    |         | Alla Binnen         Clear Insights         Event           Guide och instruktioner         Kundcase         Okategoriserad                                                                                                    |
| Stapa<br>kampanj       Ima<br>kampanjer         Vereza<br>kampanjer       Ima<br>kampanjer         Vereza<br>kampanjer </th <th>Eboontiska<br/>rapporter<br/>Webchop</th> <th>transformed and the second second sec</th> <th>Insight</th> <th>Senaste nytt         Image: Senaste nytt         Image: Soning engagerer konsumenterna Det är<br/>inte latt att nå iggenom bruset med sitt<br/>reklambudskap i dag.         Image: Image: Im</th> | Eboontiska<br>rapporter<br>Webchop | transformed and the second second sec | Insight | Senaste nytt         Image: Senaste nytt         Image: Soning engagerer konsumenterna Det är<br>inte latt att nå iggenom bruset med sitt<br>reklambudskap i dag.         Image: Image: Im |
|                                                                                                    |                                    |                                                                                                    |         | ⊼ldre >                                                                                                    |
|                                                                                                    |                                    | MacBook                                                                                                    |         |                                                                                                    |

| M             | lina f        | aktu              | ror            |                                                                                                    |                    |             |     | Clearථා                                                                                                    | ٦                                                        | Begäran<br>Kund nr 1                                                                                                | om saldopåf                                                                                   | yllnad                 |
|---------------|---------------|-------------------|----------------|----------------------------------------------------------------------------------------------------|--------------------|-------------|-----|----------------------------------------------------------------------------------------------------|----------------------------------------------------------|----------------------------------------------------------------------------------------------------|-----------------------------------------------------------------------------------------------|------------------------|
|               |               |                   |                | Saldopåfyllnad<br>Fasta avgifter<br>Manuell faktura<br>Manuell faktura Bordin<br>Avtalsfaktura<br>Kampanj Startavgift<br>Kampanj Övrigt<br>Kampanj Månadsavgift<br>Grundavgift förlängning | g tryck<br>(Avtal) |             |     | Betala till Bankgiro:<br>Som referens, ange fakturanr:<br>Vår referens:<br>PO-nummer (rörlig):<br>Kampanjnammer:<br>Kampanjanam:<br>Kund:<br>Kampanjansvarig:<br>Össen se<br>Artikel<br>Benämning |                                                          | ABLA FOODS AB<br>Lever antiberfatture<br>Box 4085<br>Leo Od SOLINA<br>Betalningsvillkor:<br>Förfallodatum:<br>Antal | 10 dgr netto<br>2023-01-21<br>à pris Rabatt %                                                 | Nettobelopp            |
| Fakturanummer | Kampanjnummer | Inköpsordernummer | Тур            | Förfallodag                                                                                                    | Summa (SEK)        | Betalstatus | PDF |                                                                                                    |                                                          |                                                                                                    |                                                                                               |                        |
| 7058544       |               |                   | Saldopåfyllnad | 2021-02-20                                                                                                    | 13,000.00 kr       | Obetald     |     |                                                                                                    |                                                          |                                                                                                    | Summa<br>Moms 25%<br>Avrundning                                                               | 13 000,00              |
| 7058541       |               |                   | Saldopåfyllnad | 2021-02-20                                                                                                    | 3,000.00 kr        | 🕘 Obetald   |     |                                                                                                    |                                                          | 10 destru                                                                                                    | Att betala                                                                                    | 13 000,00              |
| 7058539       |               |                   | Saldopåfyllnad | 2021-02-20                                                                                                    | 3,000.00 kr        | Obetald 🕗   |     | Postatress:<br>ClearOn A8<br>SE-107 82 Stockholm<br>Org.nr / F-skattebevis:<br>S556121-8362                                                                                                    | Fakturafrágor:<br>ekonomi@clearon.se<br>+46 8-588 340 30 | Bankgiro:<br>650-9756<br>Pluagiro:<br>54 21 34-2                                                                    | Bank:<br>Nordea Bank Sverige /<br>SE-105 06 Stockholm<br>IBAN: SE41 9500 009<br>BIC: NDEASESS | AB<br>9 6034 0542 1342 |
| 7057665       |               |                   | Saldopåfyllnad | 2021-02-13                                                                                                    | 20,000.00 kr       | 🕗 Obetald   |     | SE556121836201                                                                                                    |                                                          |                                                                                                    | NOREON: 3290-34034                                                                            | 21342                  |
| 7057664       |               |                   | Saldopåfyllnad | 2021-02-13                                                                                                    | 10,000.00 kr       | 🕘 Obetald   |     |                                                                                                    |                                                          |                                                                                                    |                                                                                               |                        |

# EKONOMISKA RAPPORTER

# Ekonomiska rapporter

|                                                                                                    |                                       |                  | 0                  |         |              |                                                                                                    |                                                                                                    |
|----------------------------------------------------------------------------------------------------|---------------------------------------|------------------|--------------------|---------|--------------|----------------------------------------------------------------------------------------------------|----------------------------------------------------------------------------------------------------|
| Välkommen Sofia                                                                                                    |                                       |                  |                    |         | Nyheter      |                                                                                                    |                                                                                                    |
| Skapa<br>kampani       Image: Construction of the second of the second of the | Exponentiska<br>rapporter<br>Webbshop | Mina<br>Ishturor | Velkor &<br>priser | Trught. |              | Clear Insights (<br>Ioner Kundcase<br>Senaste nytt<br>Mitt i prick när reklamen blir<br>Flaries lösning engagerar kor<br>inse lätt att nå igenom bruser<br>reklambudskap i dag.<br>Läs mer<br>Kundsæs<br>Kuponger på nytt sätt blev su<br>Tusentals idol-titare lockad<br>Mannerströms lyslasagne De<br>grepp for att promota sin nys<br>Läs mer<br>Kundsæs<br>Vi på ClearOn vill tacka för et<br>2020<br>Vi önskar er en god jul och et<br>många sätt utmanande är gå<br>Lås mer<br>Castegoissents<br>Trendrapport: Swish ökar ble | Event Okategoriserad  chategoriserad  en del av mobilspelet ssumenterna Det är t med sitt  2021-02-10 07:09  utcé for Dafgårds ts att testa ufgårds tog till ett nytt a lyxlasagne.  2021-02-10 07:05 t fint samarbete under t gott nytt årl Ett på tr met sitt slut.  2020-12-22 10:14 and 65-plussare |
|                                                                                                    |                                       |                  |                    |         | CLEAR RESONT | Att betala med Swish bilir allt<br>används nu oltare än kontan<br>rapport från Riksbanken.<br>Läs mer<br>Clar häght:                                                                                                    | populárare och<br>tter. Det visar en färsk<br>2020-12-17 07:55<br>Aldre >                                                                                                    |
|                                                                                                    |                                       | N                | 1acBook            |         |              |                                                                                                    |                                                                                                    |

# Ekonomiska rapporter

De ekonomiska rapporterna avser bokföringsunderlag / Avräkning A-conto för en specifik kundenhet och månad.

|                   | lerlag                                                                    |               |
|-------------------|---------------------------------------------------------------------------|---------------|
| Filterval         |                                                                           | Rensa filter  |
| Välj kundenhet 🗸  | Välj Period           202211         202212         202301         202303 |               |
| Avräkning A-conto |                                                                           | Exportera 🔀 🔀 |

- 1. Välj kundenhet och period för den månad du vill ha ut bokföringsunderlaget för.
- 2. Exportera underlaget till PDF eller Excel format.

### Kontakt

Har du frågor om ClearOn Kundportal, skapande av kampanjer eller något annat är du alltid välkommen att kontakta oss. Lycka till med dina kampanjer!

#### E-post

hello@clearon.se

### Telefon

Telefonnummer: 08-588 340 59 Öppettider: Vardagar 09:00-17:00

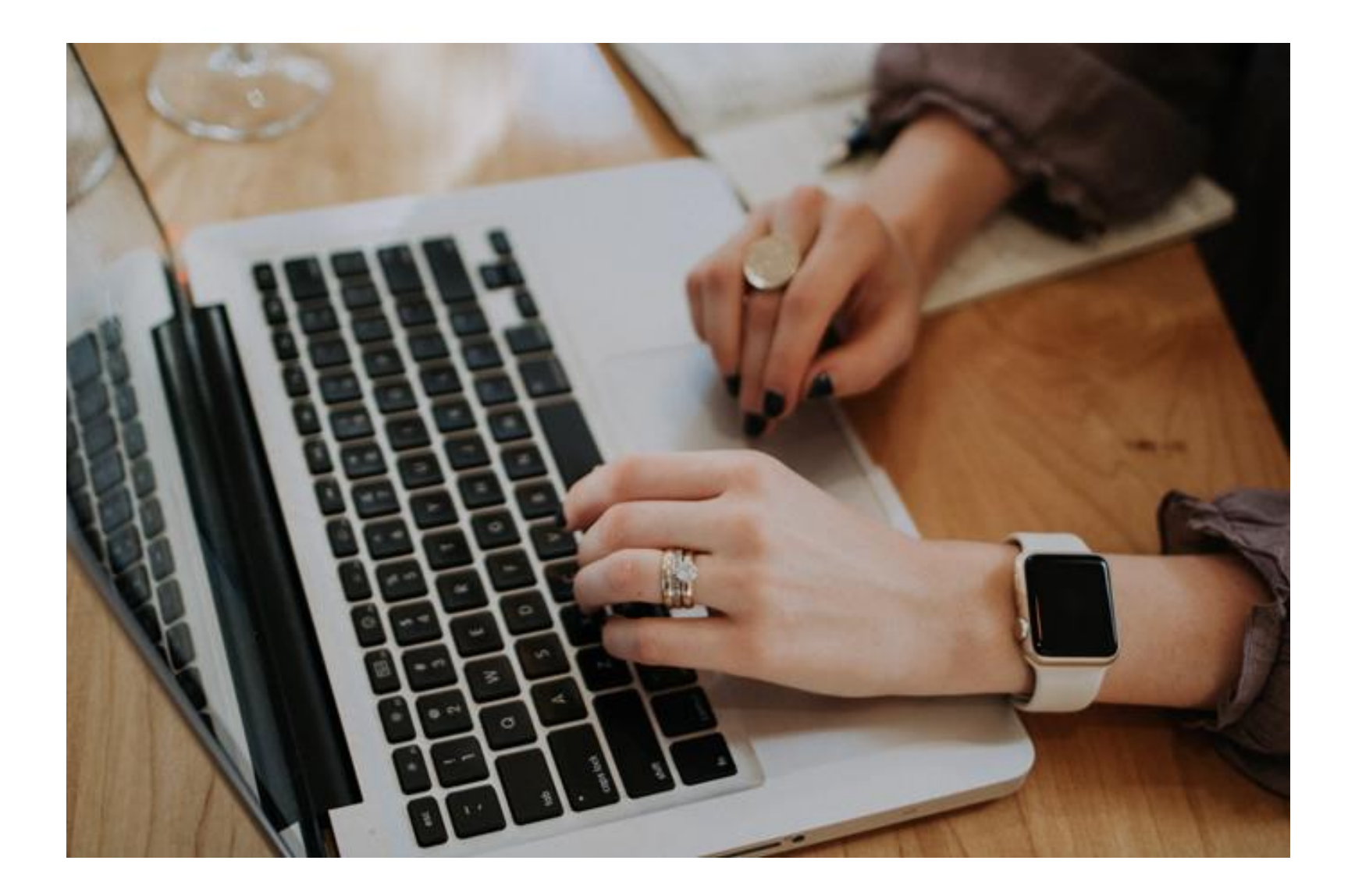

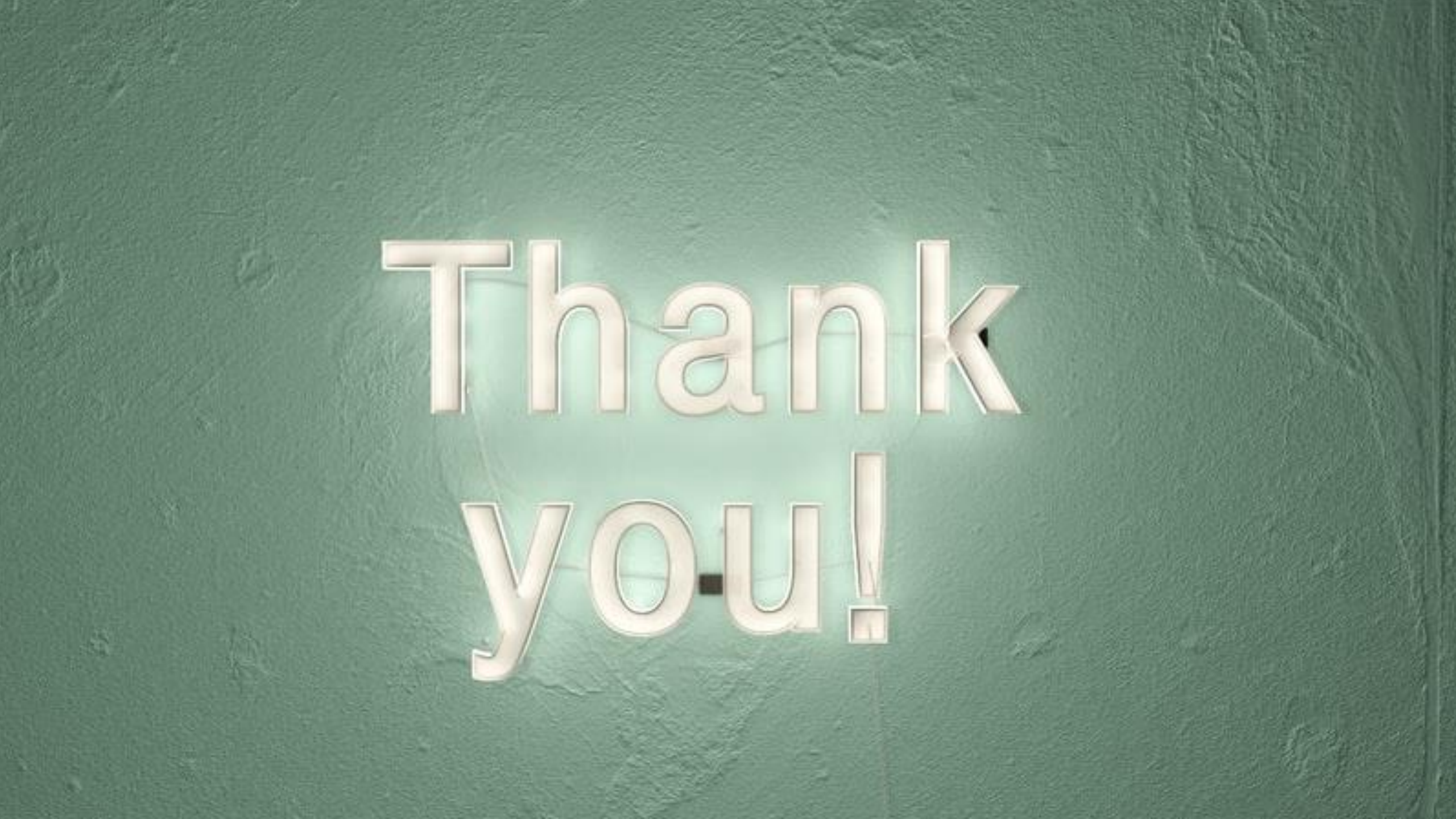